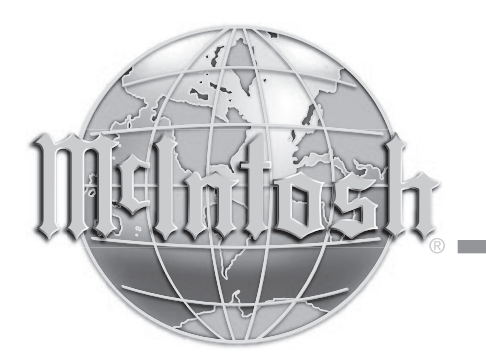

AUDIO COMPONENTS Harderweg 1 22549 Hamburg Tel. 040-2785860 Fax 040-278586-0 info@audio-components.de

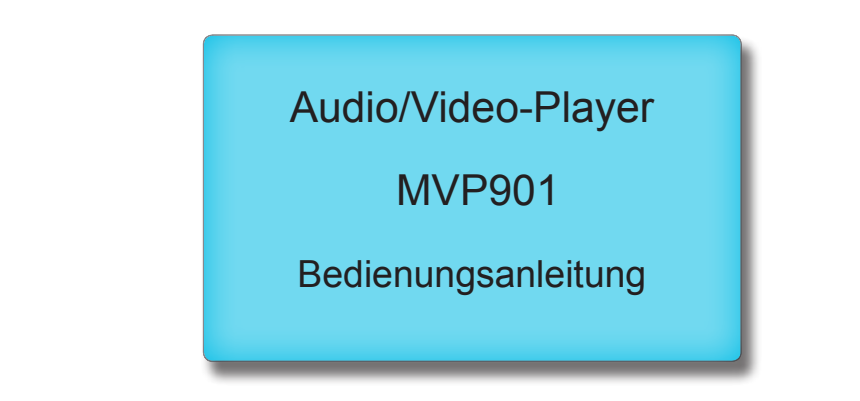

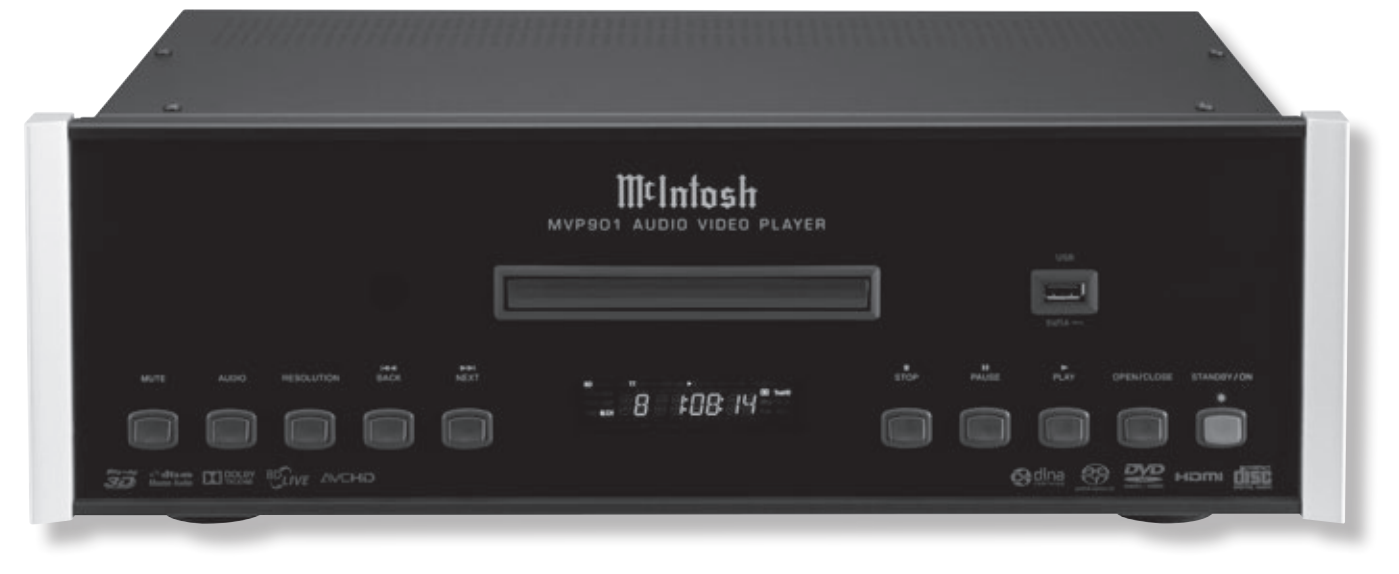

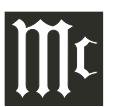

Das Blitzzeichen in einem gleichschenkeligen Dreieck soll den Benutzer bezüglich des Vorhandenseins von nicht isolierter "gefährlicher" Spannung innerhalb des Produktgehäuses warnen, die so stark sein kann, dass sie ein Stromschlagrisiko für Personen darstellen kann.

WARNUNG – ZUR VERRINGERUNG DES BRAND- UND STROMSCHLAGRISIKOS DÜRFEN SIE DAS EQUIPMENT NICHT RE-GEN BZW. FEUCHTIGKEIT AUSSETZEN.

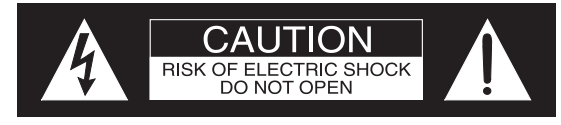

ATTENTION: RISQUE DE CHOC ELECTRIQUE - NE PAS OUVRIR

IM GERÄT BEFINDEN SICH KEINE VOM BENUTZER WART- BZW. REPARIERBAREN TEILE. LASSEN SIE SERVICEARBEITEN STETS VON QUALIFIZIERTEM PERSONAL AUSFÜHREN. Das Ausrufezeichen in einem gleichschenkeligen Dreieck soll den Benutzer auf das Vorhandensein von wichtigen Bedienungs- und Wartungs- bzw. Serviceanweisungen in der mit dem Equipment gelieferten Dokumentation hinweisen.

Zur Vermeidung des Stromschlagrisikos dürfen Sie die Geräteabdeckungen bzw. die Geräterückwände nicht entfernen. Im Inneren des Gerätes befinden sich keine vom Benutzer wart- bzw. reparierbaren Teile.

### **VORSICHT!**

Unsichtbare Laserstrahlung bei geöffnetem Gerät. Blicken Sie bitte nicht in den Strahl und schauen bitte auch nicht direkt auf die optischen Geräteeinheiten. Die Benutzung von Bedien- bzw. Einstellelementen oder die Ausführung von Verfahren in Abweichung von den in der Bedienungsanleitung angegebenen Verfahren kann in einer Strahlengefährdung resultieren.

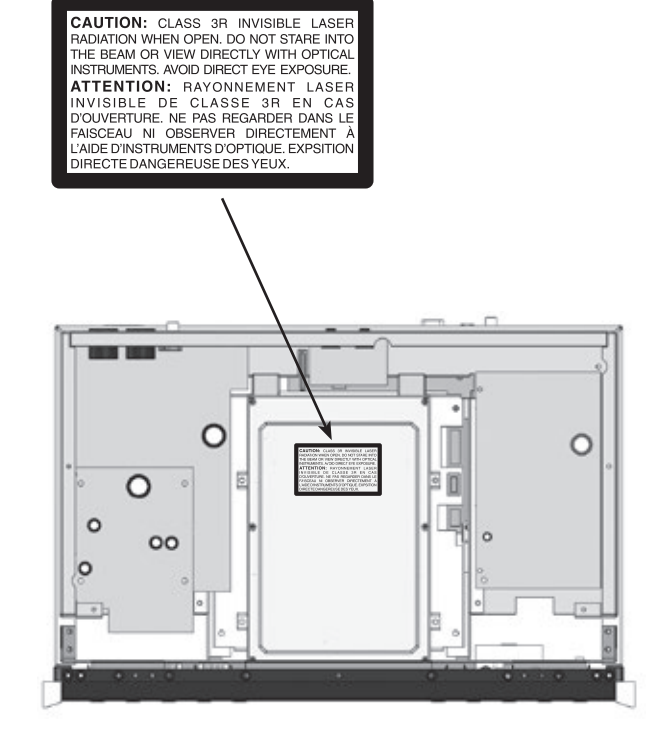

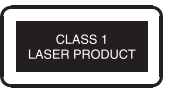

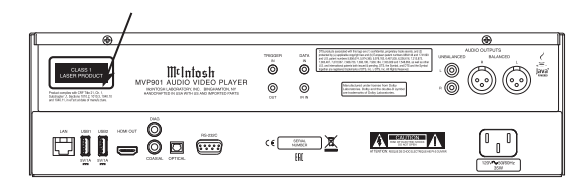

Dieses Produkt enthält einen Embedded CLASS 3R Laser (IEC60825-1). Der MVP901 von McIntosh beinhaltet Copyrightschutz-Technologie, die durch US-Patente und andere Rechte bezüglich geistigen Eigentums geschützt ist.

Der Nachbau bzw. das Auseinandernehmen des Gerätes ist verboten. "Cinavia" ist ein Warenzeichen der Verance Corporation. "VRS ClearView" und "Video Reference Series" sind Warenzeichen der Silicon Image, Inc. Das DVD-Logo ist ein Warenzeichen der DVD Format/Logo Licensing Corp., das in den USA, in Japan und in weiteren Ländern eingetragen ist. Beim MVP901 kommen folgende Technologien zur Anwendung:

| Warenzeichen-Logo                        | Lizenzinformationen                                                                                                    | Warenzeichen-Logo                         | Lizenzinformationen                                                                                                    |  |  |  |
|------------------------------------------|----------------------------------------------------------------------------------------------------|-------------------------------------------|----------------------------------------------------------------------------------------------------|--|--|--|
| Blu-ray<br>Blu-ray<br>Blu-ray<br>Blu-ray | BD: Unterstützt Blu-ray mit Bonus View und BD-<br>Live Content, einschließlich Blu-ray 3D-Discs. Für<br>die 3D-Wiedergabe ist ein 3D-fähiges Display mit<br>kompatiblen Gläsern erforderlich. Des Weiteren<br>wird auch BD-R/RE sowohl Single Layer als auch<br>Dual Layer unterstützt. | atte un                                   | <ul> <li><sup>7</sup>ür DTS-Produkte, die mit diesem Logo im Zusamnenhang stehen, gilt Folgendes:</li> <li><sup>1</sup>. Sie sind vertraulich zu behandeln, da sie urheberrechtlich geschützte Handelsgeheimnisse darstellen.</li> <li><sup>2</sup>. Sie sind durch geltendes Urheberrecht und durch die Europäischen Patentnummern 0864146</li> </ul> |  |  |  |
| Blu-ray<br>30                            | Das "Blu-ray 3D <sup>TM</sup> "-Logo ist ein Warenzeichen der<br>Blu-ray Disc Association.                                                                                                    | Master Audio                              | 5,956,674, 5,974,380, 5,978,762, 6,487,535,<br>6,226,616, 7,212,872, 7,003,467, 7,272,567,<br>7,668,723, 7,392,195, 7,930,184, 7,333,929                                                                                                    |  |  |  |
|                                          | Das DVD-Logo ist ein Warenzeichen der DVD<br>Format/Logo Licensing Corp., das in den USA, in<br>Japan und in weiteren Ländern eingetragen ist.                                                                                                    |                                           | und 7,548,853 sowie durch weitere erteilte und<br>anhängige US-Patente und internationale Patente<br>geschützt. DTS, das DTS-Symbol DTS in Kom-<br>bingtion mit dem DTS Symbol oind ging dingest                                                                                                    |  |  |  |
|                                          | DVD: Gestattet das Abspielen von kommerziell<br>erhältlichen DVDs und ebenso von finalisierten<br>DVD±R/RWs                                                                                                    |                                           | ne Warenzeichen der DTS, Inc. © DTS, Inc. Alle<br>Rechte vorbehalten.                                                                                                    |  |  |  |
|                                          | DVD-A: Hochauflösendes Stereo bzw. Mehrka-<br>nal-Audio. Einige DVD-Audio-Discs enthalten<br>auch einen DVD-Video-Teil.                                                                                                    | Windows<br>Windows<br>Media <sup>tw</sup> | Designed for Windows Media, Microsoft, HDCD<br>und das HDCD-Logo sind Warenzeichen bzw. ein-<br>getragene Warenzeichen der Microsoft Corporation<br>in den USA und/oder anderen Ländern.                                                                                                    |  |  |  |
|                                          | HDMI: Das HDMI-Logo und High-Definition Mul-<br>timedia Interface sind Warenzeichen bzw. eingetra-<br>gene Warenzeichen von HDMI Licensing LLC.                                                                                                    |                                           | "AVCHD" und das "AVCHD"-Logo sind die Wa-<br>renzeichen der Panasonic Corporation und der Sony<br>Corporation.                                                                                                    |  |  |  |
| Java<br>Java                             | Java und alle weiteren Warenzeichen und Logos<br>sind Warenzeichen bzw. eingetragene Warenzei-<br>chen der Sun Microsystems, Inc. in den USA und/<br>oder weiteren Ländern.                                                                                                    | SUPER AUDIO CD                            | Super Audio CD, SACD und das SACD-Logo sind<br>gemeinsame Warenzeichen der Sony Corporation<br>und der Philips Electronics N.V. Direct Stream<br>Digital (DSD) ist ein Warenzeichen der Sony Cor-<br>poration.                                                                                                    |  |  |  |
| DOLBY.<br>TRUEHD                         | Hergestellt unter Lizenz von Dolby Laboratories.<br>Dolby und das Doppel-D-Symbol sind Warenzei-<br>chen von Dolby Laboratories.                                                                                                    |                                           | CD: Unterstützt standardmäßige Red Book CDs sowie HDCD und CD-R/RW.                                                                                                    |  |  |  |

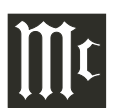

# Dankeschön!

Ihre Entscheidung für den Kauf des Audio/Video-Players MVP901 von McIntosh stuft Sie in den Kreis der anspruchsvollsten Musikhörer ein. Sie haben jetzt "das Beste". Die Selbstverpflichtung von McIntosh bezüglich hoher Qualität ist Versicherung dafür, dass Sie mit diesem Gerät viele Jahre musikalische Freuden erleben werden. Bitte nehmen Sie sich etwas Zeit, um die in dieser Bedienungsanleitung enthaltenen Informationen zu lesen. Wir möchten, dass Sie mit allen Merkmalen und Funktionen Ihres neuen McIntosh-Gerätes so vertraut als möglich sind.

# Einen kurzen Augenblick bitte!

| Die Seriennummer, das Kaufdatum und der Name des        |
|---------------------------------------------------------|
| McIntosh-Fachhändlers sind wichtig für Sie in Bezug auf |
| mögliche Garantieansprüche bzw. zukünftige Servicear-   |
| beiten. Sie können diese Informationen in die folgenden |
| Leerfelder eintragen:                                   |
|                                                         |

| Seriennummer: |  |
|---------------|--|
| Kaufdatum:    |  |
| Händlername:  |  |

# Technische Unterstützung

Wenn Sie zu irgendeinem Zeitpunkt Fragen zu Ihrem McIntosh-Produkt haben, wenden Sie sich bitte an Ihren McIntosh-Fachhändler, der mit Ihrem McIntosh-Equipment und anderen Markenprodukten, die möglicherweise zu Ihrem System gehören vertraut ist. Wenn Sie bzw. Ihr Fachhändler weitere Hilfe zu einem verdächtigen Problem benötigen, können Sie für alle McIntosh-Produkte technische Unterstützung in Anspruch nehmen. Die Kontaktdaten sind:

Audio Components Vertriebs GmbH Harderweg 1 22549 Hamburg Tel. 040 / 4011303-80 / Fax 040 / 4011303-70 info@audio-components.de

# Kundendienst

Wenn festgestellt wird, dass Ihr McIntosh-Produkt Service benötigt, wenden Sie sich bitte an Ihren Fachhändler.

# Inhaltsverzeichnis

| Sicherheitshinweise | 2 |
|---------------------|---|

| Warenzeichen- und Lizenzinformationen           | 3 |
|-------------------------------------------------|---|
| 'Dankeschön!' / 'Einen kurzen Augenblick bitte' | 4 |
| 'Technische Untersützung' / 'Kundendienst'      | 4 |
| Inhaltsverzeichnis                              | 4 |
| Allgemeine Informationen                        | 5 |
| Informationen zu USB-Sticks                     | 5 |
| Informationen zu Discs                          | 6 |
| Informationen zu Anschlüssen und Kabeln         | 6 |
| Einleitung                                      | 7 |
| Leistungsmerkmale bzwfunktionen                 | 7 |
| Abmessungen                                     | 8 |
| Installation                                    | 9 |
|                                                 |   |

### Anschlüsse:

| Rückwandanschlüsse        | 10   |
|---------------------------|------|
| (separates Blatt)         | Mc1A |
| Herstellen der Anschlüsse | 11   |

### Fernbedienung:

| Tasten der Fernbedienung     | 12 |
|------------------------------|----|
| Betätigung der Fernbedienung | 13 |
| Frontplatte:                 |    |

| Anzeigeelemente, Tasten und USB-Stick-Buchse14 |  |
|------------------------------------------------|--|
| Informationsdisplay15                          |  |

### Setup:

| 1                                               |      |
|-------------------------------------------------|------|
| Einleitung zum Setup-Modus des MVP901           | 16   |
| (separates Blatt)                               | Mc1B |
| Einstellungen zum Wiedergabe-Setup-Menü         | 18   |
| Einstellungen zum Videoausgangs-Setup-Menü      | 19   |
| Einstellungen zum Audioausgangs-Setup-Menü      | 20   |
| Einstellungen zum Audioverarbeitungs-Setup-Menü | i 20 |
| Einstellung zum Geräte-Setup-Menü               | 21   |
| Einstellungen zum Netzwerk-Setup-Menü           | 22   |
|                                                 |      |

# **Bedienung:**

| Bedienen des MVP901. |            |                 |
|----------------------|------------|-----------------|
| (separate Blätter)   | Mc1C, Mc1D | , Mc1E und Mc1F |

### Weitere Informationen:

| Spezifikationen      | . 30 |
|----------------------|------|
| Verpackungsanleitung | 31   |

# **Allgemeine Informationen**

- 1. Weitere Anschlussinformationen finden Sie in den Bedienungsanleitungen der jeweiligen, an den Audio/ Video-Player MVP901 angeschlossenen Komponenten.
- 2. Die Super Audio Compact Discs (SACD)-Audiosignale werden intern von digital in analog umgewandelt.
- 3. An den Digitalaudio-Ausgängen ist eine PCM-Version des decodierten MP3-Signals verfügbar.
- 4. Der MVP901 hat eingebaute 192-kHz/32-Bit-D/A-Wandler, damit unter Nutzung der analogen Audioausgänge Discs abgespielt werden können, die mit einer höheren Bit- und Abtastrate aufgenommen wurden.
- 5. Das Digitalaudiosignal für DVD-Audio- und SACD-Discs ist über den HDMI-Ausgang verfügbar.
- 6. Der MVP901 ist auf die Wiedergabe von 3D-Bluray-Discs ausgelegt. Das digitale 3D-Videosignal vom MVP901 ist an der HDMI-Ausgangsbuchse verfügbar. Es ist für alle A/V-Komponenten und für Verbindungen zwischen dem MVP901 und dem Fernseh-gerät bzw. Monitor äußerst wichtig, dass die HDMI-Hochgeschwindigkeits-Standards eingehalten oder übertroffen werden, um eine einwandfreie 3D-Videowiedergabe zu gewährleisten.
- 7. Der MVP901 geht über die HDMI Connection Dolby Atmos-, die DTS-X- und die Auro 3D Digital-Soundtracks zum Zwecke der Decodierung unter Anwendung des entsprechenden Audio/Video Control Center.
- 8. Die zwischen dem MVP901 und dem Audio/Video Control Center geschalteten HDMI-Kabel sollten nicht länger als 8,3 Meter sein. Wenn längere Kabel benötigt werden, ist ein hochwertiger, in Reihe geschalteter HD-MI-Puffer/Konverter erforderlich, um eine zuverlässige Digitalsignalübertragung über die HDMI-Verbindungen realisieren zu können.

- 9. WARNHINWEIS: Die USB-Buchse an der Frontplatte und die USB-Buchsen an der Rückwand des MVP901 sind nicht auf eine direkte Verbindung mit einem Computer ausgelegt. Eine direkte Verbindung mit einem Computer kann zu einer Beschädigung des MVP901 und/oder des Computers führen.
- 10. Die grundlegenden Transportfunktionen des MVP901 können auch mit Hilfe anderer McIntosh-Fernbedienungen oder Keypads über ein McIntosh Control Center oder einen McIntosh-Vorverstärker gesteuert werden. Weitere Betriebsinformationen finden Sie in den Bedienungsanleitungen, die mit diesen Komponenten mitgeliefert wurden.
- 11. PCM (Pulse Code Modulation) ist der Name für einen speziellen Typ von digitalem Audiosignal. Das PCM-Format kommt bei der CD-Audio-Disc und bei der ergänzenden Audiospur, wie sie bei einigen Bluray-Discs zu finden ist, zur Anwendung.
- 12. Die Klangintensität wird in Dezibel (Abkürzung: dB) gemessen.
- 13. Beim Ausrangieren des Gerätes müssen Sie den lokalen Vorschriften gerecht werden. Batterien sollten niemals in den normalen Abfall oder ins Feuer geworfen werden, sondern vielmehr entsprechend den lokalen Batterieentsorgungs-Vorschriften entsorgt werden.
- 14. Weitere Informationen zum MVP901 und zu anderen McIntosh-Produkten finden Sie auf der McIntosh-Website (www.mcintoshlabs.com).

# Informationen zu USB-Sticks

Der MVP901 hat eine Frontplatten-Buchse, die speziell zur Aufnahme von USB-Sticks bestimmt ist. Der USB-Stick kann im BD-Live- und im Bonus View-Modus genutzt werden, wenn die interne Speicherkapazität nicht ausreicht. Der USB-Stick bietet die Speicherkapazität, die für den zusätzlichen Programminhalt benötigt wird, der vom Filmstudio bzw. von der Schallplattenfirma über die Internetverbindung des MVP901 heruntergeladen wird. Er kann außerdem auch für die Wiedergabe von Audio- und Videodateien genutzt werden.

- 1. Der USB-Stick muss vor dem Einschalten des MVP901 in die Frontplatten-Buchse eingeführt worden sein.
- 2. Ziehen Sie den USB-Stick erst nach dem Ausschalten des MVP901 ab. Das Abziehen des USB-Sticks im Einschaltzustand des MVP901 kann zu Störungen oder Datenverlusten beim USB-Stick führen.
- 3. Die USB-Sticks müssen eine Speicherkapazität von 1 GB (Gigabit) oder mehr haben.
- 4. Bevor der USB-Stick zur Speicherung beim MVP901 genutzt werden kann, muss er zuerst einmal mit Hilfe des FAT32-Dateisystems auf einem Computer formatiert worden sein
- 5. Am MVP901 angesteckte USB-Sticks, die MP3-, WMA-, AAC-, FLAC-, ALAC-, AIFF-, LPCM- und DSD-Soundtrack-Formate enthalten, können wiedergegeben werden. Der MVP901 gibt PCM-Soundtracks mit hochauflösendem Sound von Aufnahmen mit bis zu 192 kHz / 24 Bits wieder. Das schließt USB-Sticks aus. die Multi-Session-Aufnahmen enthalten. Hochauflösende DSD-Soundtracks können ebenfalls wiedergegeben werden
- 6. Der MVP901 zeigt Fotos an, die im JPEG-Dateiformat gespeichert sind.
- 7. Um eine Beschädigung des USB-Sticks und der auf ihm gespeicherten Dateien zu verhindern, sollten Sie alle Anweisungen des Herstellers des USB-Sticks gut durchlesen und befolgen.

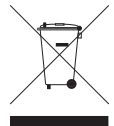

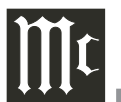

# Informationen zu Discs

- 1. Compact Discs, die nicht kreisrund sind (z.B. Novelty-Discs in Achteck- oder Herzform) können im MVP901 nicht abgespielt werden und sollten gar nicht erst ausprobiert werden, da Beschädigungen auftreten können.
- 2. Der MVP901 ist darauf ausgelegt, alle standardmäßigen CD-Audio-Discs abzuspielen, die den offiziellen Compact-Disc-Standards entsprechen, was durch das Symbol
- 3. Der MVP901 ist darauf ausgelegt, alle standardmäßigen Blu-ray-Video-Discs abzuspielen, die den offiziellen Blu-ray-Disc-Standards entsprechen, was keine Bluray-UHD-4K-Discs einschließt.
- 4. Der MVP901 spielt die meisten der folgenden Discs ab (wobei jedoch einige bespielte Discs aufgrund des Zustandes der Aufnahme nicht abspielbar sein können): Blu-ray-Discs (BDs) mit Kassetten-DVD-RAMs, HD-DVDs, BD-Video, BD-3D Video, Super Audio CD (SACD), CD-R, CD-RW, Picture CD (Kodak), Fujicolor CD, WMA (Windows), DVD-Audio, DVD-Video, DVD-R, DVD+R, DVD-RW, DVD+RW, DVD-AVCHD Data-Teil von CD-Extras, einige Dual-Discs und Audio-Discs mit Kopierschutz sind möglicherweise nicht abspielbar.
- 5. Der MVP901 spielt CD- und Data-Audio-Discs ab, die im MP3-, WMA-, AAC-, FLAC-, ALAC-, AIFF-, LPCM- oder DSD-Format bespielt sind. Er gibt au-Berdem auch PCM-Soundtracks mit hochauflösendem Sound von Aufnahmen wieder, die mit 192 kHz / 24 Bit aufgezeichnet wurden (eine Ausnahme bilden dabei Discs, die Multi-Session-Aufnahmen enthalten). Des Weiteren gibt der MVP901 hochauflösende DSD-Soundtracks, die mit bis zu DSD128 aufgezeichnet wurden.
- 6. Der MVP901 zeigt Fotos an, die im JPEG-Format auf einer Disc gespeichert sind.

- 7. Eine Dual-Disc ist ein beidseitig bespielte Disc mit DVD-Video auf der einen Seite und Digitalaudio auf der anderen Seite. Die Digitalaudio-Seite erfüllt nicht die technischen Anforderungen der Compact Disc Digital Audio-Spezifikationen, wie sie im "Redbook" der Branche vorzufinden sind. Das bedeutet: Der MVP901 kann die CD-Seite einer Dual-Disc nicht lesen.
- 8. Mehrere der beim MVP901 verfügbaren DVD-, DVD-Audio- und SACD-Leistungsmerkmale bzw. -funktionen sind nur dann aktiv, wenn die Disc die unterstützenden Codeinformationen enthält.
- 9. Die BD-Video- und die DVD-Video-Discs sind darauf ausgelegt, dass sie nur in bestimmten Regionen der Welt abgespielt werden können. Eine Region kann in einem einzelnen Land oder aber auch in einer Gruppe von Ländern bestehen. Gewöhnlich ist auf der Rückseite der Video-Disc-Hülle ein Symbol mit einem Buchstabe oder einer Ziffer bzw. Ziffern oder aber dem Wort "All" angegeben. Der MVP901 ist darauf ausgelegt, Discs für die Regionen "A", "1" und "All" abzuspielen.
- 10. Bestimmte Dolby Digital- und DTS-codierte Discs zeigen ihr eigenes Audio Mode Selection-Menü an, was immer dann geschieht, wenn die Disc in den Player geladen wird. Wenn Sie in diesem Menü keine Auswahl vornehmen, geht die Disc auf ihren standardmäßigen Audiomodus zurück, wenn das Abspielen gestartet wird.

# Informationen zu Anschlüssen und Kabeln

#### **XLR-Anschlüsse**

Im Folgenden sehen Sie die Pinkonfiguration der symmetrischen XLR-Ausgangsbuchsen beim MVP901.

> PIN 1: Abschirmung/Erde PIN 2: "+"-Ausgang PIN 3: "-"-Ausgang

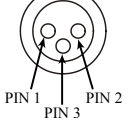

#### Stromsteuerungs-Anschlüsse

Über die Stromsteuerungs-E/A-Buchsen des MVP901 werden die Strom-Ein/Aus-Signale empfangen bzw. gesendet, wenn dieser mit anderen McIn-Power tosh-Komponenten zusammengeschaltet wur-Control de. Beim MVP901 wird für den Anschluss an der Stromsteuerungs-Eingangsbuchse und -Ausgangsbuchse ein 1/8-Zoll-Stereo-Miniphone-Stecker verwendet.

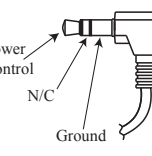

#### Daten-Eingangsport-Anschluss und Infrarot-Eingangsport-Anschluss

Über den Daten-Eingangsport des MVP901 werden Fernbediensignale empfangen, die von einem McIntosh Control Center kommen. Für den Anschluss wird ein 1/8-Zoll-Stereo-Miniphone-Stecker verwendet. Beim Infrarot-Port, der den Anschluss von Infrarotempfänger-Markenprodukten anderer Hersteller gestattet, wird ebenfalls ein 1/8-Zoll-Stereo-Miniphone-Stecker verwendet.

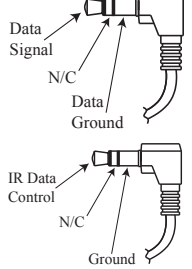

#### Pinzuordnung des RS232-DB9-Anschlusses 6. N/C

1. N/C (No Connect) 2. Datenausgang (TXD) 3. Dateneingang (RXD) 4. N/C 5. Erde

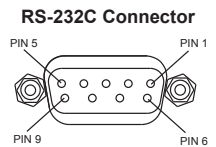

Hinweis:

Wenn Sie beim Herstellen einer RS232-Verbindung zwischen dem MVP901 und einer Steuereinheit Hilfe benötigen, wenden Sie sich bitte an Ihren McIntosh-Fachhändler.

7. N/C

8. N/C

9. N/C

# Einleitung

Der Audio/Video-Player MVP901 von McIntosh bietet das Neueste an Audio/Video-Technologie in Form von modernster Wiedergabe von digitalen Video- und Audiopro-grammquellen. Ein volles Paket von Leistungsmerkmalen bzw. -funktionen ermöglicht Freude beim Anhören von 3D-Blu-ray-Discs, Blu-ray-Discs, DVD-Discs, SACD-Discs, DVD-Audio-Discs und Audio-CD-Discs. Spezielle Audio- und Videoformate werden ebenso mit einem makellosen Realismus wiedergegeben. Mit dem hochentwickelten mechanischen Design des Laufwerksmoduls ist ein störungsfreier Betrieb über viele Jahre gesichert.

# Leistungsmerkmale bzw. -funktionen

### Dreifach-Laserabnehmer

Der MVP901 enthält drei Laserelemente mit unterschiedlichen Wellenlängen, die mittels einer einzigen Linsenbaugruppe fokussiert sind. Dieses einzigartige Design gestattet das Lesen von zahlreichen unterschiedlichen Typen von Audio- und Video-Disc-Formaten.

### Hochentwickeltes Laufwerksmodul

Der MVP901 hat ein neues schwingungsresistentes Laufwerksmodul mit einer hochentwickelten digitalen Servoeinrichtung zum Zwecke eines schnelleren, ruhigeren und exakteren Betriebes. Die hohen Lesegeschwindigkeiten sind bei der Absicherung einer besseren Disc-Trackingund Fehlerkorrektur-Verarbeitung behilflich.

### • Upscaling auf Ultra HD (4K)-Auflösung

Der MVP901 hat die höchste verfügbare Videoauflösung (d.h. eine Abbildungsqualität von 2160p/24 Frames pro Sek.) über den HDMI (Version 1.4)-Videoausgang. Der MVP901 unterstützt außerdem auch die Wiedergabe von 3D-1080p-Blu-ray-Discs.

### • Videoschaltungstechnik

Beim MVP901 kommt der VRS<sup>®</sup>-ClearView<sup>™</sup>-Videoprozessor zur Anwendung.

### • 32-Bit-Audio-D/A-Wandler

Der MVP901 ist mit 192-kHz/32-Bit-PCM/DSD-Stereo-D/A-Wandlern zum Zwecke von Hi-Fi-Sound ausgestattet. Der Achtkanal-D/A-Wandler wird für den STEREO QUAD BALANCED-Modus für den Zweikanal-Audioausgang genutzt.

### Hochauflösende Audiowiedergabe

Der MVP901 kann Daten-Discs und USB-Daten-Sticks, die 192-kHz/24-Bit-Hochauflösungs-Soundtracks einschließlich DSD 128/24-Bit wiedergeben.

### Symmetrische Ausgänge

Der MVP901 hat einen symmetrischen Ausgang für den linken Kanal und einen für den rechten Kanal für den Fall des Abspielens einer CD/SACD-Disc. Im Falle des Abspielens einer Mehrkanal-Disc bieten der symmetrische linke und der symmetrische rechte Ausgang einen Zweikanal-Mixdown der Mehrkanalaufnahme.

### • Eingebaute Dolby True HD- und DTS-HD-Master-Decoder

Der MVP901 decodiert bzw. downmixt Dolby True HDund DTS-HD-Master-Soundtracks zum Zweikanal-Ausgang. Er streamt außerdem Dolby Atmos-, DTS-X- und Auro 3D Digital-Soundtracks über den HDMI-Anschluss zum Zwecke der Decodierung, wobei das entsprechende Audio/Video Control Center zum Einsatz kommt.

### • Digitale Audioausgänge

Es gibt HDMI-Ausgänge sowie optische und koaxiale Digitalaudio-Ausgänge für die externe Decodierung der verschiedenen Dolby Digital-, DTS Digital-, PCM- bzw. MP3-Signale von CDs.

# • Setup und Kalibrierung mit Bildschirmführung

Für Dolby Digital-, DTS Digital-, DVD-Audio- und SACD-Disc-Signale sind Abgleichungen bezüglich der

Lautsprechergröße, des Lautstärkepegels und der Zeitverzögerung verfügbar, welche die Mehrkanal-Analogaudioausgänge beeinflussen.

### • Stromsteuerung

Der Stromsteuerungs (Trigger)-Eingangsanschluss ermöglicht eine bequeme Ein- bzw. Ausschaltung des MVP901, wenn er an ein McIntosh-System mit Stromsystem angeschlossen ist.

### Fernbedienung

Die Fernbedienung mit beleuchteten Tasten ermöglicht das Bedienen der Gerätefunktionen des MVP901. Ein Datenportanschluss an ein McIntosh A/V Control Center oder einen McIntosh-Vorverstärker bietet eine bequeme Systembedienung mittels einer einzigen Fernbedienung. Ein Eingang für einen externen Infrarotsensor gestattet das Fernbedienen des MVP901, wenn er sich hinter geschlossenen Türen befindet.

### Spezielle Stromversorgung

Eine voll geregelte Stromversorgung mit einem speziellen Ringkern-Leistungstransformator sichert einen stabilen rauschfreien Betrieb selbst bei Netzschwankungen.

### • Faseroptik-LED-Frontplattenbeleuchtung

Die Beleuchtung der Glasfrontplatte erfolgt durch die Kombination von anwendungsspezifisch designten Faseroptik-Lichtstreuschirmen und äußerst langlebigen Leuchtdioden (LEDs). Dies bietet eine gleichmäßige Frontplattenbeleuchtung und soll die makellose Schönheit des MVP901 über viele Jahre erhalten.

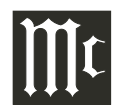

Die folgenden Abmessungsangaben sollen Ihnen bei der Aufstellung Ihres MVP901 Unterstützung geben. Informationen zum Einbau des MVP901 in Möbelstücke bzw. Einbaugehäuse finden Sie auf der nächsten Seite.

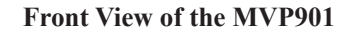

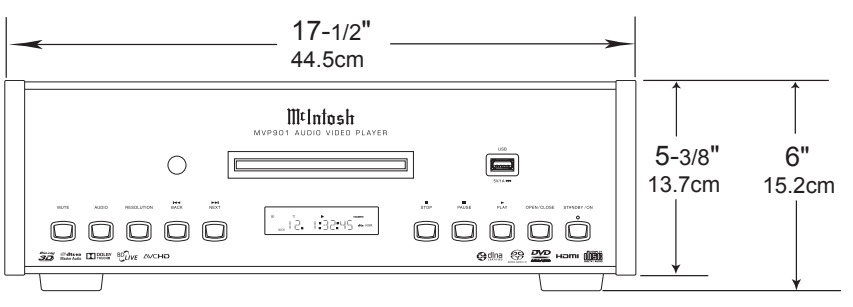

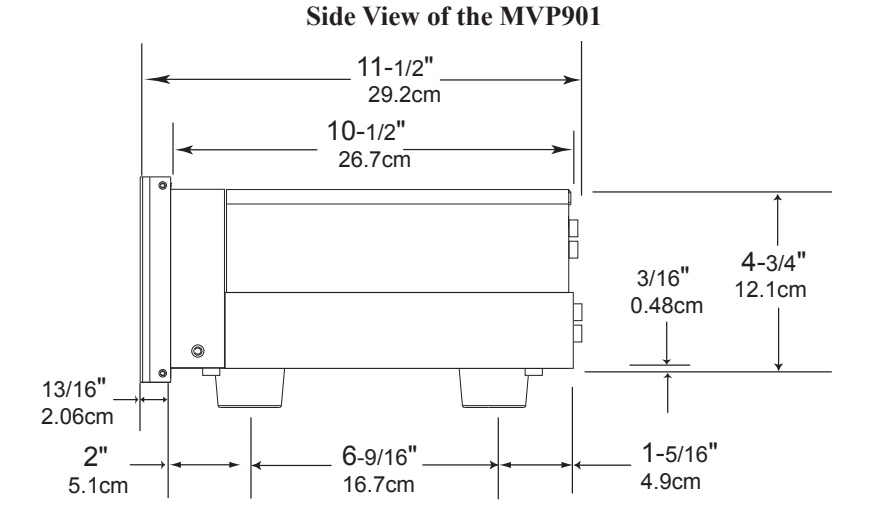

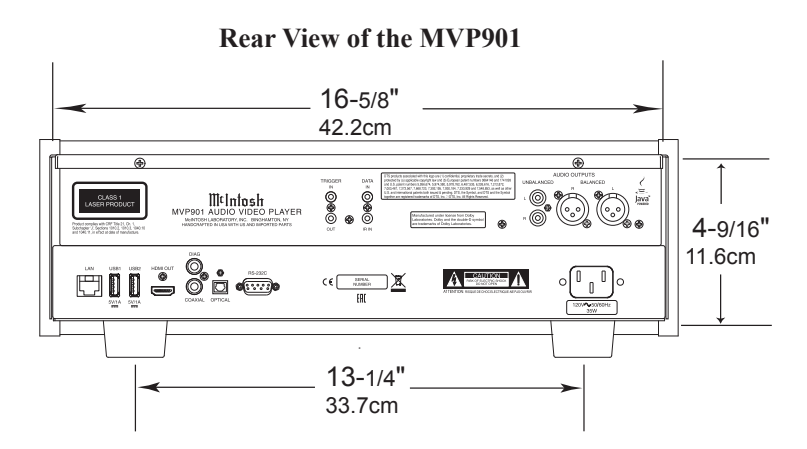

Der MVP901 kann auf einem Tisch oder in einem Regal platziert werden, wobei er auf seinen vier Füßen steht. Er kann aber auch anwendungsspezifisch in ein Möbelstück bzw. Einbaugehäuse Ihrer Wahl eingebaut werden. Die vier Füße am Boden des MVP901 können entfernt werden, wenn er anwendungsspezifisch eingebaut werden soll, wie im Folgenden gezeigt. (Die vier Füße sollten zusammen mit den Befestigungsschrauben für den Fall aufbewahrt werden, dass der MVP901 wieder einmal freistehend platziert werden soll.) Der erforderliche Geräteeinbauausschnitt, der erforderliche Lüftungsausschnitt und die Einbaumaße werden in den Abbildungen aufgezeigt.

Bieten Sie stets ausreichend Lüftungsmöglichkeiten für Ihren MVP901. Ein kühler Betrieb sichert die größtmögliche Betriebslebensdauer für die gesamte Elektronik. Platzieren Sie den MVP901 nicht unmittelbar über einer Wärme erzeugenden Komponente wie z.B. einem Hochleistungsverstärker. Wenn alle Komponenten in ein und dasselbe Möbelstück bzw. Einbaugehäuse eingebaut sind, bietet sich ein leise laufender Lüfter dringend an, um sämtliche Systemkomponenten auf der niedrigst möglichen Betriebstemperatur zu halten.

Ein anwendungsspezifischer Einbau in ein Möbelstück bzw. Einbaugehäuse sollte die folgenden Mindestabstandsmaße zum Zwecke eines kühlen Gerätebetriebes haben: Gewähren Sie einen Freiabstand von mindestens 15,2 cm an der Oberseite des Gerätes, von mindestens 5,1 cm an der Unterseite des Gerätes, von mindestens 7,6 cm an der Rückseite des Gerätes und von mindestens 5,1 cm an den Seitenflächen des Gerätes, so dass der Luftstrom nicht behindert wird. Versperren Sie die Lüftungslöcher an der oberen und an der unteren Abdeckung nicht. Gewähren Sie einen Freiabstand von mindestens 2,5 cm zu allen Seiten.

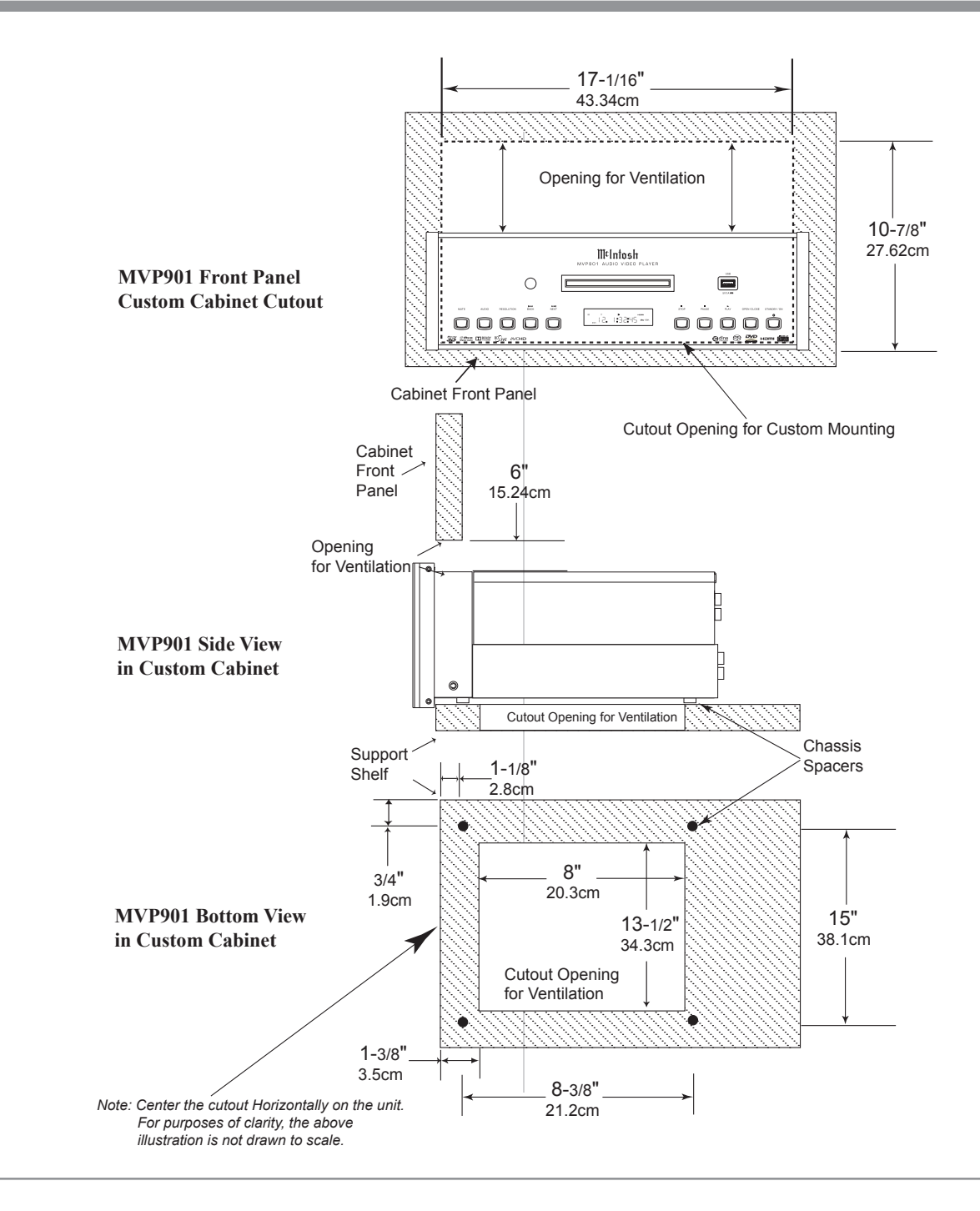

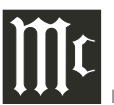

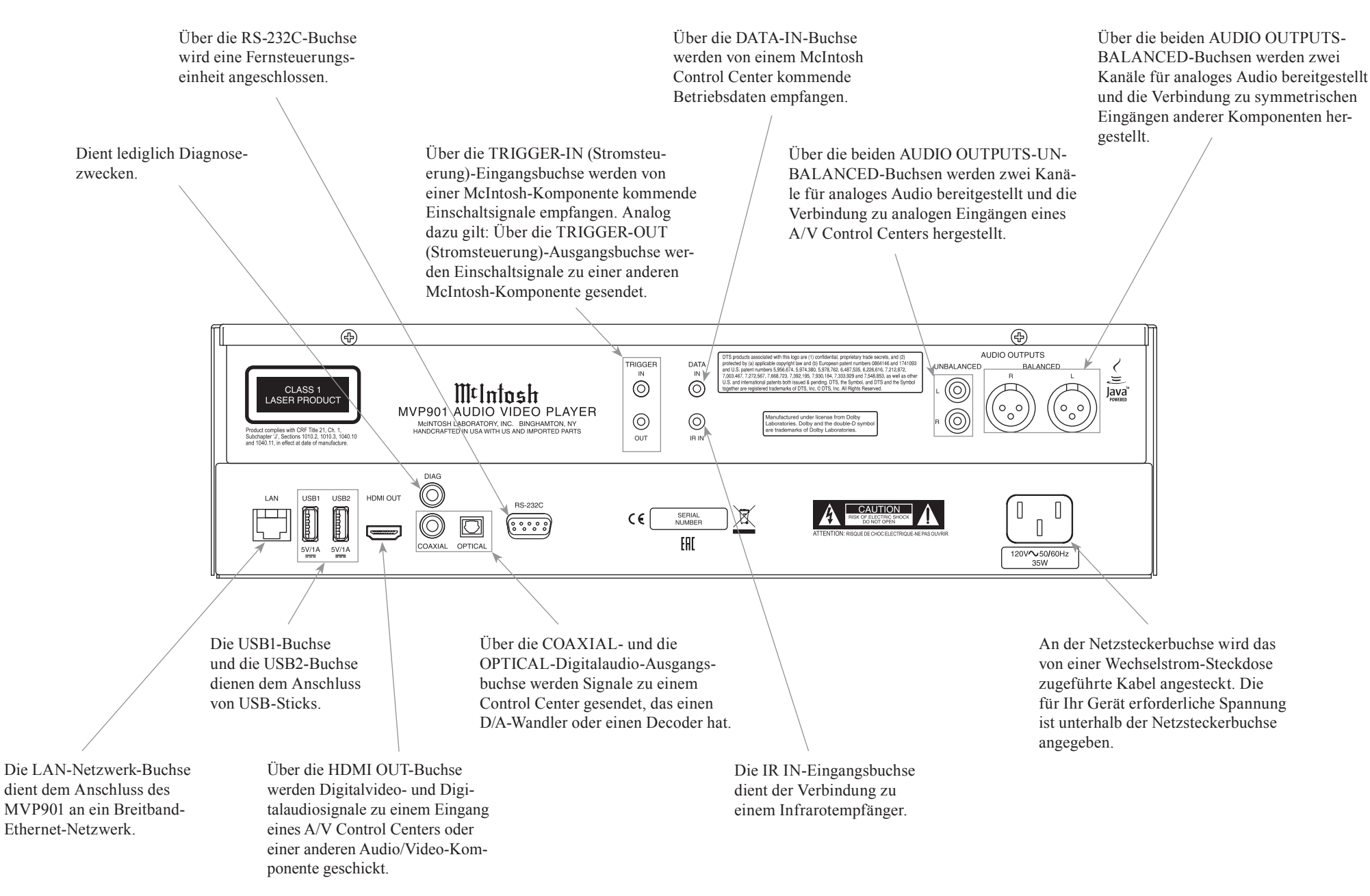

### Herstellen der Anschlüsse

Der MVP901 kann über den TRIGGER (Stromsteuerung)-Anschluss entfernt von einem McIntosh-Vorverstärker oder von einem McIntosh A/V Control Center aus ein- und ausgeschaltet werden. Der Datenport-Anschluss des MVP901 gestattet das Fernbedienen der Grundfunktionen mit Hilfe der Fernbedienung des A/V Control Centers. Wenn ein externer Sensor an den MVP901 angeschlossen ist, kann das Gerät von einem anderen Raum aus oder in dem Falle, dass sich das Gerät in einem Einbaugehäuse mit geschlossenen Türen befindet.

Die folgende Anschlussanleitung ist zusammen mit dem im separaten Faltblatt **Mc1A** enthaltenen Anschlussplan für den MVP901 lediglich ein Beispiel für ein Audio/Video-System. Ihr spezielles System kann davon abweichen, die von Ihnen genutzten Komponenten werden aber auf die gleiche Art und Weise angeschlossen. Weitere Informationen hierzu finden Sie unter "Informationen zu Anschlüssen und Kabeln" auf Seite 6.

#### Trigger (Stromsteuerung)-Anschlüsse:

- 1. Schalten Sie ein Steuerkabel zwischen der Zone-A-Buchse des PC-Ausganges des A/V Control Centers und der TRIGGER-IN-Eingangsbuchse des MVP901.
- 2. Optional: Schalten Sie ein Steuerkabel zwischen der TRIGGER-OUT-Ausgangsbuchse des MVP901 und der Stromsteuerungs (Trigger)-Eingangsbuchse der nächsten McIntosh-Komponente.
- 3. Schließen Sie alle weiteren Komponenten auf die gleiche Art und Weise an, wie im Schritt 2 beschrieben.

#### Datensteuerungsanschlüsse:

 Schalten Sie ein Steuerkabel zwischen der Datenausgang 2-Buchse des A/V Control Centers und der DATA-IN-Eingangsbuchse des MVP901.

### Sensoranschlüsse:

5. Optional: Schließen Sie einen externen Sensor an der IR IN-Buchse des MVP901 an.

### HDMI-Anschlüsse:

6. Schalten Sie ein HDMI-Kabel zwischen der HDMI OUT-Buchse des MVP901 und der HDMI-Eingang 3-Buchse des A/V Control Centers.

#### Digitale Audioanschlüsse:

 Schalten Sie ein Kabel zwischen der Digitalausgangs-COAXIAL-Buchse des MVP901 und der Digital eingangs-Koaxialbuchse 6 des A/V Control Centers.

### Analoge Audioanschlüsse:

- Schalten Sie symmetrische Kabel zwischen den AUDIO OUTPUTS-BALANCED-Ausgangsbuchsen des MVP901 und den Buchsen des symmetrischen Einganges 2 des A/V Control Centers.
- Optional: Schalten Sie unsymmetrische Kabel zwischer den AUDIO OUTPUTS-UNBALANCED-Ausgangsbuchsen des MVP901 und den Audioeingängen des A/V Control Centers.

### **Ethernet-Anschluss:**

 Schalten Sie ein CAT5- oder CAT6-Kabel zwischen der LAN-Buchse des MVP901 und einem Computernetzwerk mit Router und Hochgeschwindigkeits-Breitband-Internetzugriff oder direkt zwischen der LAN-Buchse des MVP901 und einem Hochgeschwindigkeits-Modem mit Breitband-Internetzugriff. *Hinweis:*

Damit die BD-Live-Funktion richtig funktioniert, ist ein Hochgeschwindigkeits-Internetanschluss erforderlich.

### Netzanschluss:

 Schalten Sie das Netzkabel zwischen der Netzsteckerbuchse des MVP901 und einer Wechselstrom-Netzsteckdose.

| 1- |   |      |      |  |      |  |       |
|----|---|------|------|--|------|--|-------|
|    |   |      |      |  |      |  |       |
|    |   |      |      |  |      |  |       |
| _  |   |      |      |  |      |  |       |
|    |   |      |      |  |      |  |       |
| n  |   |      |      |  |      |  |       |
|    |   |      |      |  |      |  |       |
|    |   |      |      |  |      |  |       |
|    |   |      |      |  |      |  |       |
|    |   |      |      |  |      |  |       |
| -  |   |      |      |  |      |  |       |
|    |   |      |      |  |      |  |       |
|    |   |      |      |  |      |  |       |
|    |   |      |      |  |      |  |       |
| -  |   |      |      |  |      |  |       |
|    |   |      |      |  |      |  |       |
|    |   |      |      |  |      |  | -     |
|    | _ |      |      |  |      |  | _     |
|    |   |      |      |  |      |  |       |
|    |   |      |      |  |      |  | _     |
|    |   |      |      |  |      |  |       |
|    |   |      |      |  |      |  | _     |
|    |   |      |      |  |      |  | -     |
|    |   | <br> | <br> |  | <br> |  | <br>- |
|    |   |      |      |  |      |  |       |
|    |   |      |      |  |      |  | _     |

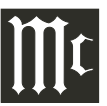

Diese Taste mit LED-Anzeigen fungiert als eine Art "Umschalttaste" und dient der Auswahl einer Taste mit weißer oder einer mit goldfarbener Beschriftung.

Diese Taste dient dem Löschen der zuletzt programmierten Spur.

Diese Taste dient dem Zugreifen auf den TEXT-Anzeigemodus, wenn eine SACD-Disc abgespielt wird, die solche Informationen enthält.

Die Tasten  $\blacktriangleleft$ ,  $\blacktriangleright$ ,  $\blacktriangle$  und  $\blacktriangledown$  dienen dem Navigieren innerhalb des Bildschirmmenüs. Mit Hilfe der Taste SELECT wird eine Option ausgewählt.

Diese Taste dient dem Auswählen verschiedener Disc-Informationen einschließlich der Zeit im Display an der Frontplatte. Sie dient außerdem dem Abbruch des Textdisplaymodus im Falle einer SACD-Disc.

Diese Doppeltaste dient dem Auswählen verschiedener Bildschirmseiten mit Informationen im Falle von Video/Audio-Discs. Durch Drücken der "–"-Seite ("HOME") der Taste PAGE wird das Home-Bildschirmmenü aktiviert.

Diese Taste dient dem Abspielen der vorhergehenden Auswahl. Sie dient außerdem dem Auswählen eines der verschiedenen Wiederholmodi.

Diese Taste dient dem Starten der Wiedergabe einer Audiospur oder eines Videokapitels.

Diese Taste dient dem schnellen Zurückgehen innerhalb der aktuellen Auswahl.

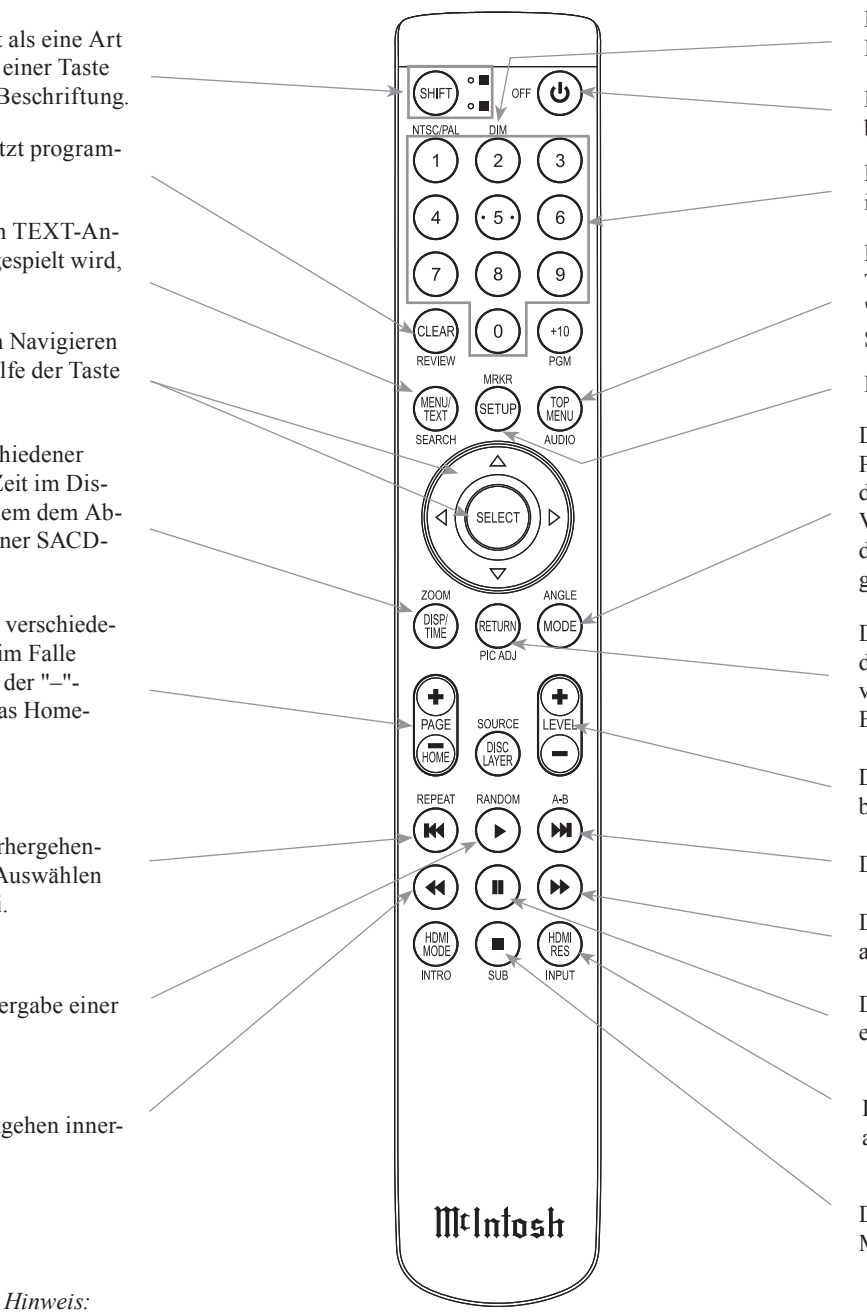

Diese Taste dient dem Einstellen der Helligkeit des Informationsdisplays an der Frontplatte.

Durch kurzes Drücken dieser Taste wird das Gerät einbzw. ausgeschaltet.

Diese Taste dient dem Auswählen von Disc-Spuren oder irgendeiner nummerierten Operation.

Diese Taste dient dem Zugreifen auf das Video Disc Title-Hauptmenü (Disc-abhängig). Im Falle von "AUDIO" kommen die verfügbaren Optionen zum Soundtrack-Format zur Anzeige.

Diese Taste dient dem Zugreifen auf den SETUP-Modus.

Diese Taste dient dem Auswählen des Shuffle/Random Play-, des Repeat Play- oder des Program Play-Disc-Modus während der Wiedergabe einer CD-Disc. Wenn eine Video-Disc gerade abgespielt wird, dient die Taste MODE dem Auswählen folgender Video-Disc-Modus-Einstellungen: Subtitle Adj., 3D, Zoom, Angle, PIP bzw. SAP.

Diese Taste dient dem Zurückkehren zum vorhergehenden Video-Bildschirmdisplay. Mit "PIC ADJ" werden verschiedene Videoanpassungs-Einstellungen auf dem Bildschirm angezeigt.

Die "----Seite der Taste LEVEL dient dem Stummschalten bzw. dem Aufheben der Stummschaltung.

Diese Taste dient dem Abspielen der nächsten Auswahl.

Diese Taste dient dem schnellen Vorrücken innerhalb der aktuellen Auswahl.

Diese Taste dient dem vorübergehenden Unterbrechen einer Audiospur bzw. eines Videokapitels.

Diese Taste dient dem Auswählen der verfügbaren Videoauflösung für die ausgewählte Videoquelle.

Diese Taste dient dem Anhalten der Disc-Wiedergabe. Mit "SUB" wird die Subtitle-Funktion ausgewählt.

Tasten, deren Funktion hier nicht ausgewiesen ist, sind für andere McIntosh-Komponenten bestimmt.

Mit der Fernbedienung können sowohl grundlegende Bedienfunktionen als auch Setup-Optionen für den MVP901 ausgeführt werden.

### Hinweise:

Weitere Informationen zur Benutzung dieser Fernbedienung finden Sie in den Kapiteln "Setup" und "Bedienung " der vorliegenden Bedienungsanleitung.

Wenn die Fernbedienung nicht auf den gewünschten Befehl zu reagieren scheint, schauen Sie bitte zuerst nach der Farbe der Beschriftung der Taste für den gewünschten Be-fehl. Drücken Sie dann die Taste SHIFT, um entweder weiß oder goldfarben auszuwählen, was durch die entsprechende LED angezeigt wird, und drücken dann innerhalb von 3 Sekunden die Taste für den gewünschten Befehl.

### Taste ►

Wenn eine Disc geladen worden ist, drücken Sie die Taste ▶, wenn Sie mit dem Abspielen der Disc beginnen wollen.

### Taste II

Sie können die Wiedergabe der Disc jederzeit anhalten, indem Sie die Taste II drücken. Zur Wiederaufnahme der Wiedergabe drücken Sie die Taste ► oder die Taste II drücken.

### Taste 🔳

Drücken Sie die Taste ■, wenn Sie die Wiedergabe der Disc anhalten wollen und zur Anzeige des Inhaltsverzeichnisses der Disc zurückkehren wollen.

### Zifferntasten

Drücken Sie eine der Zifferntasten 1 bis 9, wenn Sie unter Anwendung des Informationsdisplays an der Frontplatte auf Audio CD- oder SACD-Disc-Spuren direkt zugreifen wollen. Für den Zugriff auf Spuren größer 9 ist die Eingabe beider Ziffern erforderlich. Zum Beispiel: Wenn Sie auf die Disc-Spur 23 bzw. das Disc-Kapitel 23 zugreifen wollen, müssen Sie zuerst die Zifferntaste "2" und dann die Zifferntaste "3" drücken. *Hinweis:* 

Informationen zum direkten Zugriff auf Kapitel einer DVDoder einer Blu-ray-Disc finden Sie im Abschnitt "Bedienen des MVP901", auf Seite 27.

### Tasten ∢ bzw. ▶

Wenn Sie die Taste **4** bzw. **>** drücken, starten Sie das schnelle Bewegen innerhalb einer Spur oder eines Kapitels einer Disc. Halten Sie die Taste **4** bzw. **>** solange gedrückt, bis die gewünschte Stelle erreicht ist, und lassen sie dann wieder los, um zur normalen Wiedergabe zurückzukehren.

### Tasten 🕪 bzw. 🕨

Wenn Sie die Taste M drücken, rücken Sie auf der Disc um eine Spur bzw. ein Kapitel vor. Wenn Sie die Taste drücken, gehen Sie an den Anfang der augenblicklich abgespielten Spur bzw. des augenblicklich abgespielten Kapitels zurück. Im Programmmodus dienen diese Tasten außerdem der Sichtung der programmierten Disc-Spuren im Informationsdisplay an der Frontplatte.

Hinweis:

Wenn die Taste | W während der ersten drei Sekunden der Wiedergabe der Spur gedrückt wird, dann wird die vorhergehende Spur bzw. das vorhergehende Kapitel von deren bzw. dessen Anfang an wiedergegeben.

### Taste DISP/TIME

Drücken Sie die Taste DISP/TIME, wenn Sie auf Informationen zur Wiedergabe einer DVD-Disc oder einer Blu-ray-Disc zugreifen wollen.

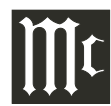

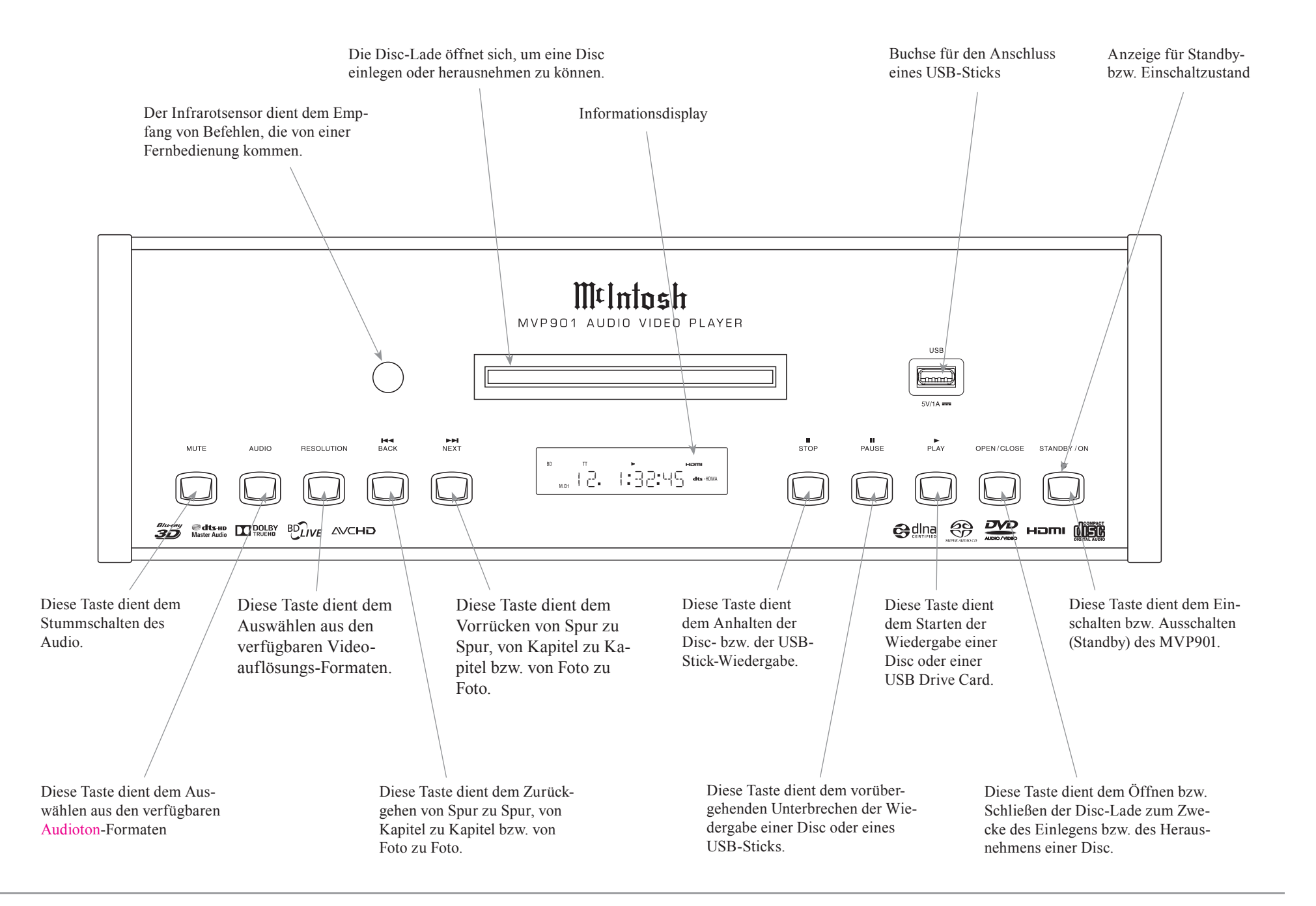

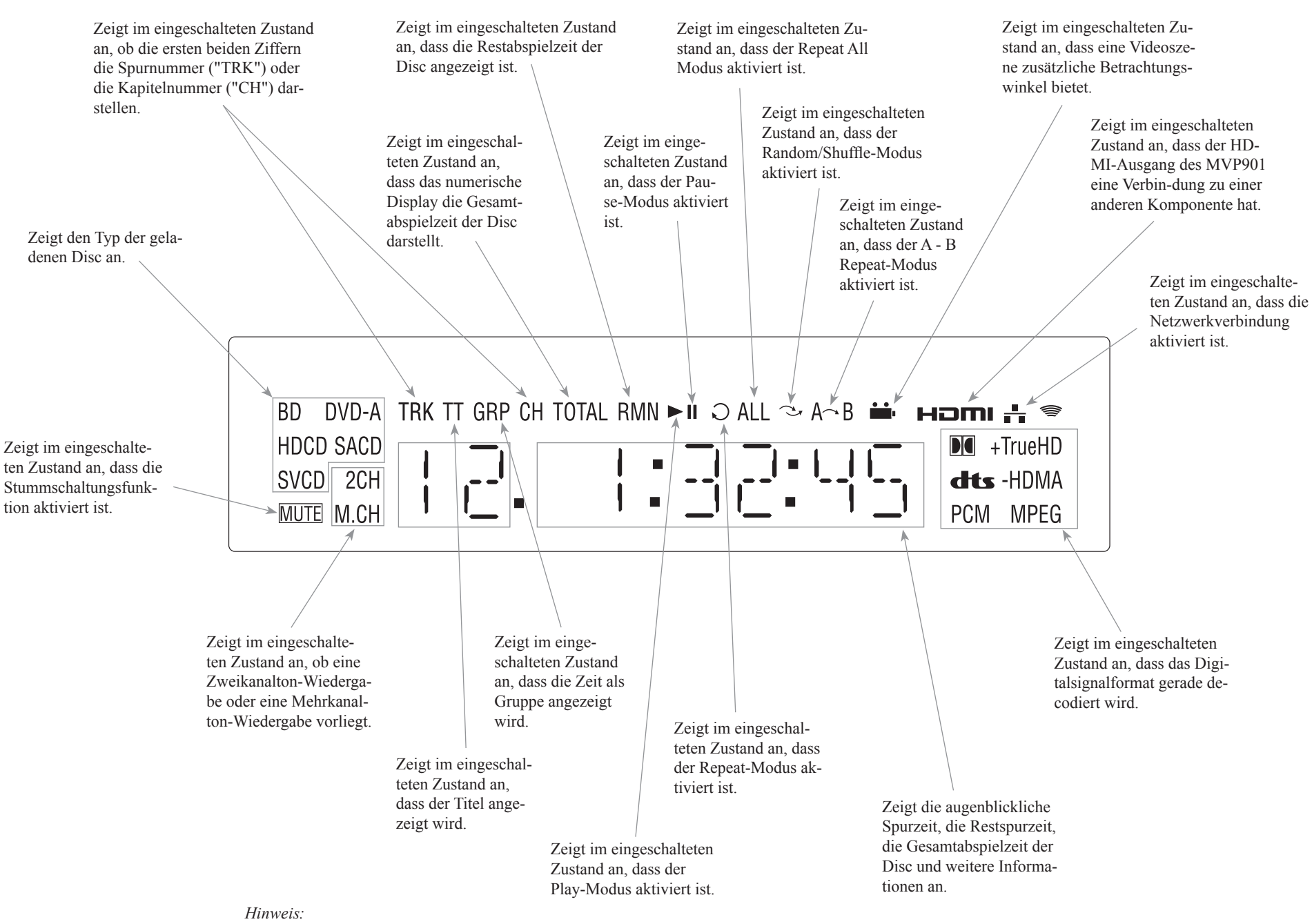

Die Anzeigeelemente, die in der obigen Abbildung nicht erläutert sind, werden für andere McIntosh-Komponenten benötigt.

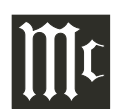

Ihr MVP901 wurde im Werk mit standardmäßigen Betriebseinstellungen konfiguriert, die Ihnen das sofortige Erleben des ausgezeichneten Video und des HiFi-Audio von einer Blu-ray-3D-Disc ermöglichen. Er gibt außerdem auch Blu-ray Discs (3D und 2D)-, DVD-Audio-Discs, SACD-Discs und CD-Discs mit einer beispiellosen klanglichen Reinheit wieder. Wenn Sie von den standardmäßigen Werkseinstellungen abgehen möchten, führen Sie bitte die folgenden Schritte aus. Wenn Sie keine Änderungen vornehmen möchten, gehen Sie bitte zum Abschnitt "Bedienen des MVP901" ab Seite 24.

### Einschaltung des Gerätes

Die rote LED über der Taste STANDBY/ON leuchtet, wenn der MVP901 mit dem Wechselstromnetz verbunden ist. Zur Einschaltung des MVP901 drücken Sie die Taste STAND-BY/ON an der Frontplatte oder die Taste () auf der Fernbedienung. Während des Initialisierungsvorganges blinkt die rote STANDBY-LED. Siehe Abbildungen 1 und 2.

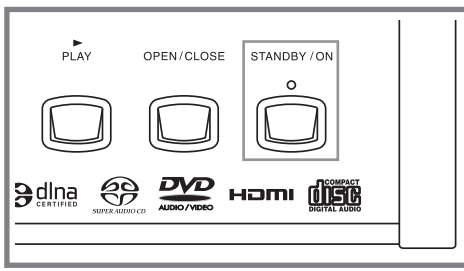

Abbildung 1

#### Hinweis:

Wenn der MVP901 eingeschaltet wird, dauert es ca. 20 Sekunden, bis die interne Schaltungstechnik initialisiert ist und der Player betriebsbereit ist.

### Abgleichungen und Einstellungsveränderungen

Sämtliche Abgleichungen und Einstellungen erfolgen unter Anwendung des umfangreichen, auf einem Bildschirm angezeigten Setup-Menüsystems. Dieses Setup-Menüsystem ist interaktiv. Die Möglichkeit der Änderung einer Menüpunkteinstellung bzw. des Zugriffes auf eine Menüpunkteinstellung hängt vom Betriebszustand des Players und von den bei anderen Menüpunkten vorgenommenen Änderungen ab. Einige Menüauswahlen machen die Ausführung von mehreren Schritten erforderlich. Die entsprechenden Screenshots des Setup-Hauptmenüs (Abbildungen 1S bis 7S) finden Sie im separaten Faltblatt **Mc1B**. *Hinweis:* 

Der MVP901 muss zum Zwecke des Setup und der Nutzung entweder über ein A/V Control Center oder direkt mit einem Monitor oder einem Fernsehgerät verbunden sein. Die mit dem MVP901 mitgelieferte Fernbedienung hat mehrere Tasten, die anders beschriftet sind, als im Bildschirm-Menü angezeigt. Informationen zur Benutzung der richtigen Taste finden Sie in den Anweisungen die Bedienungsanleitung.

### Prüfung der Netzwerkverbindung

Das folgende Beispiel veranschaulicht das Navigieren innerhalb des integrierten Setup-Modus des MVP901 und innerhalb der einzelnen Bildschirmmenüs.

Gelegentlich macht McIntosh Firmware-Updates für den MVP901 verfügbar. Diese Updates kämen dann vom McIntosh-Computerserver über eine Netzwerk-Internetverbindung. Der

MVP901 tastet regelmäßig in Bezug auf ein Update ab,

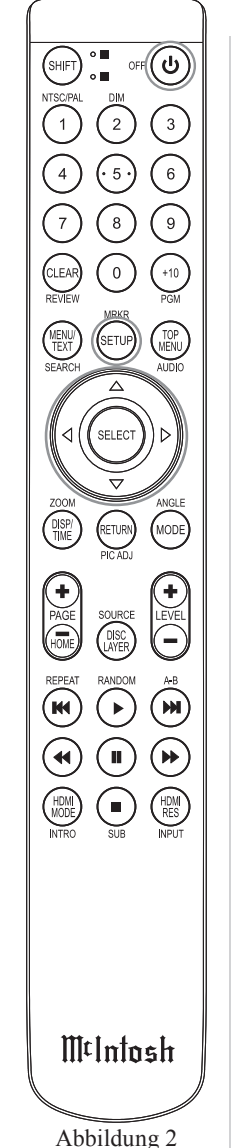

wenn er das erste Mal eingeschaltet wird (siehe Geräte-Setup-Menü / Abbildung 5S). Wenn ein Update verfügbar ist, zeigt der MVP901 eine Meldung auf dem Bildschirm an. Weitere Informationen zu den MVP901-Verbindungen und zu den Netzwerkverbindungen finden Sie auf den Seiten 11 und 22.

Wenn der MVP901 über einen Netzwerkrouter mit Ihrem Heimnetzwerk verbunden ist, wobei ein aktives Internetzugriffs-Gerät angeschlossen ist, führen Sie folgende Schritte aus:

- Wenn gerade eine Disc im MVP901 abgespielt wird, drücken Sie die Taste ■ zweimal.
- 2. Drücken Sie die Taste SETUP auf der Fernbedienung, woraufhin das Setup-Hauptmenü (Playback Setup) auf dem Monitor bzw. dem Fernsehbildschirm erscheint. Siehe Abbildung 1S.
- 3. Wählen Sie mit Hilfe der Taste ▼ auf der Fernbedienung "Network Setup" aus. Siehe Abbildungen 2 und 6S.
- 4. Drücken Sie die Taste SELECT auf der Fernbedienung. Siehe Abbildung 3.

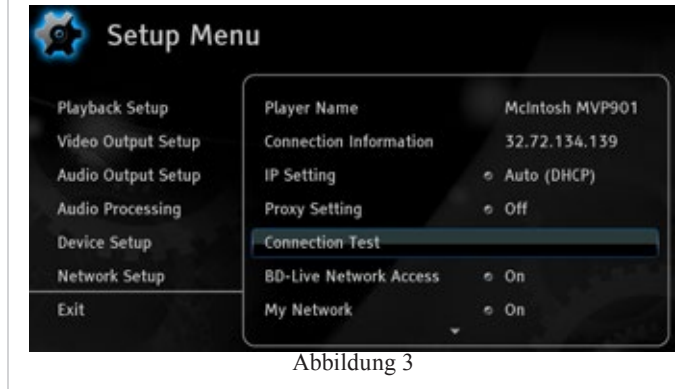

- 5. Wählen Sie mit Hilfe der Taste ▼ auf der Fernbedienung "Connection Test" aus.
- Drücken Sie die Taste SELECT auf der Fernbedienung. Siehe Abbildung 4.

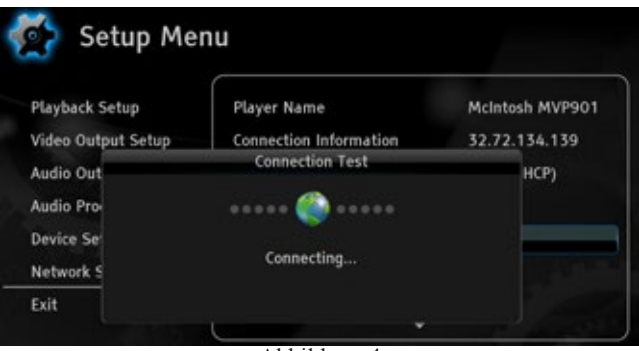

Abbildung 4

Der MVP901 prüft nun zuerst auf eine Netzwerkverbindung. Als zweites prüft er auf den Zugriff zum Internet. Auf dem Bildschirm erscheint ein Fenster, in dem "Connection Successful!" angezeigt wird. Siehe Abbildung 5.

| Playback Setup     | Player Name            | McIntosh MVP901 |
|--------------------|------------------------|-----------------|
| Video Output Setup | Connection Information | 32.72.134.139   |
| Audio Out          | Connection Test        | HCP)            |
| Audio Pro          | (( 🏟 ))                |                 |
| evice Se           |                        |                 |
| Network S          | Connection Successful! |                 |
| Evit               | OK                     |                 |

7. Drücken Sie die Taste SELECT und dann die Taste SETUP auf der Fernbedienung, um den Setup-Modus zu verlassen und zum Normalbetrieb zurückzukehren. *Hinweis:* 

Wenn der oben genannte Verbindungstest (Connection Test) ausgeführt worden ist und die Meldung "Not Connected" im Fenster zur Anzeige kommt, gehen Sie ins Network Setup-Menü (siehe Seite 22), um das Problem zu lösen. Den allermeisten Besitzern eines MVP901 werden die Standardeinstellungen und die vorgeschlagenen Komponentenanschlüsse ausreichen, um sich voll an Filmen, Fotos, Videos und Musik erfreuen zu können. Der Setup-Modus des MVP901 hat eine Reihe von zusätzlichen Optionen, welche die Integration in Ihr Heimtheatersystem gestatten. Gewöhnlich nutzen Ihr McIntosh-Händler und/oder Ihr McIntosh-Kundeninstallateur diese zusätzlichen Fähigkeiten bzw. Möglichkeiten. Die bereits aufgezeigten Navigations- und Auswahlmethoden gelten auch für die restlichen Setup-Modus-Einstellungen (siehe Seite 18 ff.).

Um sich endlich am MVP901 erfreuen zu können, gehen Sie bitte zum Abschnitt "Bedienen des MVP901" (siehe Seite 24 ff.).

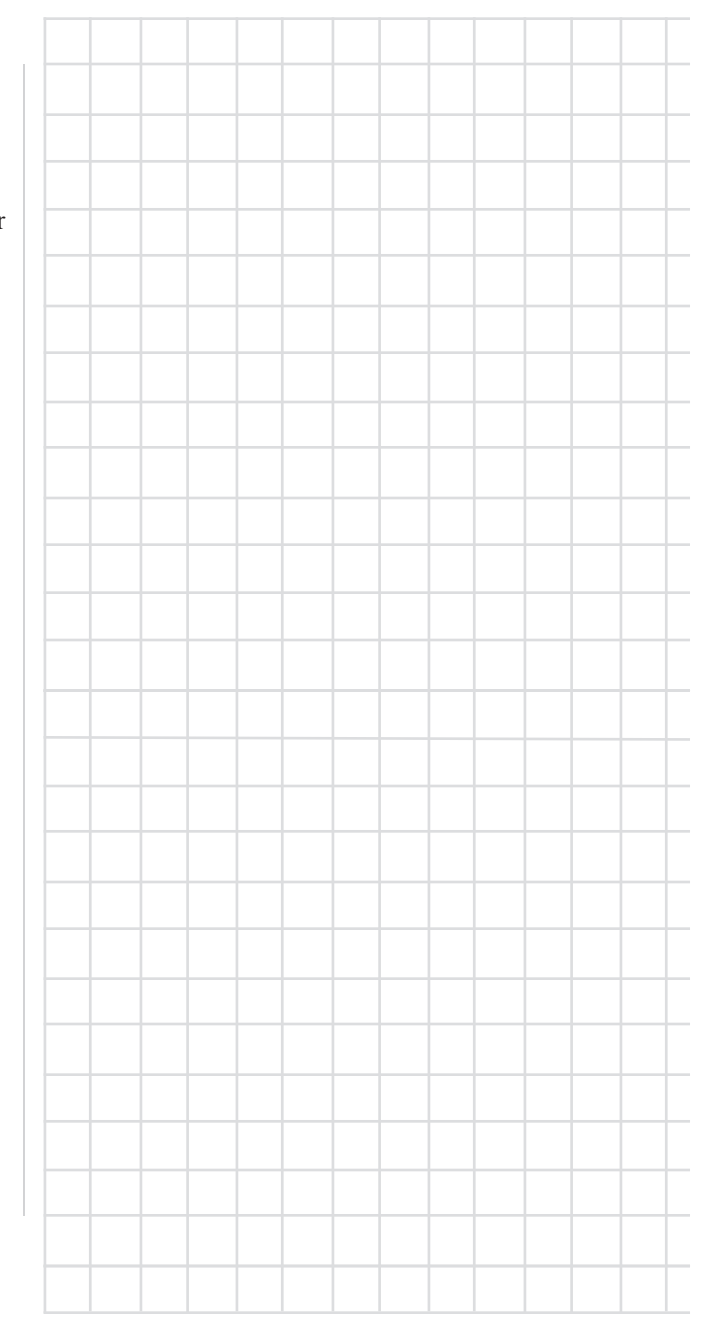

|                |                    |             | PLAYBACK SETUP-ME                                                                                                    | NÜ                                                                 |
|----------------|--------------------|-------------|----------------------------------------------------------------------------------------------------|--------------------------------------------------------------------|
| MENÜPUNKT      | UNTERMENÜ          | AUSWAHL     | OPTIONEN                                                                                                    | BESCHREIBUNG                                                       |
| Auto Play Mode |                    | ●On         | Off                                                                                                    | Informationen hierzu finden Sie am unteren Rand des Video-Screens. |
| Auto Resume    |                    | ●On         | Off                                                                                                    | Informationen hierzu finden Sie am unteren Rand des Video-Screens. |
| Language       |                    |             |                                                                                                    |                                                                    |
|                | Player Language    | ●English    | Deutsch, Francais, Espanol,<br>Italiano, Svenska, Nederlands,<br>Polski, Русский                                                                                                    | Informationen hierzu finden Sie am unteren Rand des Video-Screens. |
|                | Disc Menu Language | ●English    | Deutsch, Francais, Espanol,<br>Italiano, Svenska, Nederlands,<br>Polski, Русский                                                                                                    | Informationen hierzu finden Sie am unteren Rand des Video-Screens. |
|                | Audio Language     | ●English    | Deutsch, Francais, Espanol,<br>Italiano, Svenska, Nederlands,<br>Polski, Русский                                                                                                    | Informationen hierzu finden Sie am unteren Rand des Video-Screens. |
|                | Subtitle Language  | ●English    | Deutsch, Francais, Espanol,<br>Italiano, Svenska, Nederlands,<br>Polski, Русский                                                                                                    | Informationen hierzu finden Sie am unteren Rand des Video-Screens. |
| Closed Caption |                    |             |                                                                                                    |                                                                    |
|                | CC Display         | ●Off        | On                                                                                                    | Informationen hierzu finden Sie am unteren Rand des Video-Screens. |
|                | CC Attribute       | ●Auto       | Custom                                                                                                    | Informationen hierzu finden Sie am unteren Rand des Video-Screens. |
|                | CC Select          | •Analog CC1 |                                                                                                    | Informationen hierzu finden Sie am unteren Rand des Video-Screens. |
|                | Font Color         | •White      | Black, Red, Green, Blue, Yel-<br>low, Megenta or Cyan                                                                                                    | Informationen hierzu finden Sie am unteren Rand des Video-Screens. |
|                | Font Size          | •Standard   | Small, Large                                                                                                    | Informationen hierzu finden Sie am unteren Rand des Video-Screens. |
|                | Font Style         | •Default    | Monospaced with serifs, Pro-<br>portionally spaced with serifs,<br>Monospaced without serifs,<br>Proportionally spaced without<br>serifs, casual font style, Cursive<br>font style, Small Capitals | Informationen hierzu finden Sie am unteren Rand des Video-Screens. |
|                | Font Opacity       | •Solid      | Translucent, Transparent                                                                                                    | Informationen hierzu finden Sie am unteren Rand des Video-Screens. |
|                | Font Edge •None    |             | Raised, Depressed, Uniform,<br>Left drop shadowed, Right drop<br>shadowed                                                                                                    | Informationen hierzu finden Sie am unteren Rand des Video-Screens. |
|                | Font Edge Color    | •White      | Black, Red, Green, Blue, Yel-<br>low, Megenta or Cyan                                                                                                    | Informationen hierzu finden Sie am unteren Rand des Video-Screens. |
|                | BG Color           | ●Black      | White, Red, Green, Blue, Yel-<br>low, Megenta or Cyan                                                                                                    | Informationen hierzu finden Sie am unteren Rand des Video-Screens. |

Hinweis: Das Symbol "•" zeigt die Standardeinstellung an.

| PLAYBACK SETUP-MENÜ (Fortsetzung) |                    |          |                                                                                       |                                                                                                    |  |  |  |  |  |  |  |
|-----------------------------------|--------------------|----------|---------------------------------------------------------------------------------------|----------------------------------------------------------------------------------------------------|--|--|--|--|--|--|--|
| MENÜPUNKT                         | UNTERMENÜ          | AUSWAHL  | OPTIONEN                                                                              | BESCHREIBUNG                                                                                                    |  |  |  |  |  |  |  |
| Closed Caption, con't             |                    |          |                                                                                       |                                                                                                    |  |  |  |  |  |  |  |
|                                   | BG Opacity         | •Solid   | Translucent, Transparent                                                              | Informationen hierzu finden Sie am unteren Rand des Video-Screens.                                                  |  |  |  |  |  |  |  |
|                                   | Window Color       | ●Red     | White, Black, Green, Blue, Yel-<br>low, Megenta or Cyan                               | Informationen hierzu finden Sie am unteren Rand des Video-Screens.                                                  |  |  |  |  |  |  |  |
|                                   | BG Opacity         | •Solid   | Translucent, Transparent                                                              | nformationen hierzu finden Sie am unteren Rand des Video-Screens.                                                   |  |  |  |  |  |  |  |
| Subtitle Shift                    |                    | •0       | +10 to -10                                                                            | Informationen hierzu finden Sie am unteren Rand des Video-Screens.                                                  |  |  |  |  |  |  |  |
| OSD Position                      |                    | •0       | 0 to +5                                                                               | Informationen hierzu finden Sie am unteren Rand des Video-Screens.                                                  |  |  |  |  |  |  |  |
| OSD Mode                          |                    | •Normal  | Minimal, Remaining, Off                                                               | Informationen hierzu finden Sie am unteren Rand des Video-Screens.                                                  |  |  |  |  |  |  |  |
| Angle Mark                        |                    | ●Off     | On                                                                                    | Informationen hierzu finden Sie am unteren Rand des Video-Screens.                                                  |  |  |  |  |  |  |  |
| Screen Saver                      |                    | ●On      | Off, Energy Saver                                                                     | Informationen hierzu finden Sie am unteren Rand des Video-Screens.                                                  |  |  |  |  |  |  |  |
| Parental Control                  |                    | •        | Enter Password to Activated<br>(exit Setup if you do not want to<br>enter a password) | Informationen hierzu finden Sie am unteren Rand des Video-Screens.                                                  |  |  |  |  |  |  |  |
|                                   |                    | •        |                                                                                       |                                                                                                    |  |  |  |  |  |  |  |
|                                   |                    | VI       | DEO OUTPUT SETUP-N                                                                    | <i>I</i> ENÜ                                                                                                    |  |  |  |  |  |  |  |
| MENÜPUNKT                         | UNTERMENÜ          | AUSWAHL  | OPTIONEN                                                                              | BESCHREIBUNG                                                                                                    |  |  |  |  |  |  |  |
| Picture Adjust                    |                    | •        |                                                                                       | ·                                                                                                    |  |  |  |  |  |  |  |
|                                   | Picture Mode       | • Mode 1 | Mode 2, Mode 3                                                                        | Gestattet die Wahl zwischen drei verschiedenen, im Folgenden aufgelisteten Vorein-<br>stellungs-Videoeinstellungen. |  |  |  |  |  |  |  |
|                                   | Brightness         | • 0      | -16 to +16                                                                            | Gestattet die Einstellung des Schwarzpegels ("Black Level") des Videoausganges.                                     |  |  |  |  |  |  |  |
|                                   | Contrast           | • 0      | -16 to +16                                                                            | Gestattet die Einstellung des Weißpegels ("White Level") des Videoausganges.                                        |  |  |  |  |  |  |  |
|                                   | Hue                | • 0      | -16 to +16                                                                            | Gestattet die Einstellung des Farbstiches ("Tint") des Videoausganges.                                              |  |  |  |  |  |  |  |
|                                   | Saturation         | • 0      | -16 to +16                                                                            | Gestattet die Einstellung der Farbstufe ("Color Level") des Videoausganges.                                         |  |  |  |  |  |  |  |
|                                   | Detail Enhancement | • 0      | -16 to +16                                                                            | Gestattet die Einstellung der Bildschärfe ("Picture Sharpness") des Videoausganges.                                 |  |  |  |  |  |  |  |
|                                   | Edge Enhancement   | • 0      | -16 to +16                                                                            | Gestattet die Einstellung der Objektkantenschärfe ("Object Edge Sharpness") des Videoausganges.                     |  |  |  |  |  |  |  |
|                                   | Video Smoothing    | • 0      | 0 to +4                                                                               | Gestattet die Reduzierung des Treppenstufeneffekts ("Stair Stepped Effect") des Videoausganges.                     |  |  |  |  |  |  |  |
|                                   | Demo Mode          | • Off    | Off or On                                                                             | Schaltet den Screen-Vergleich von 'VRS Processing' (linke Seite) auf 'no Processing' um.                            |  |  |  |  |  |  |  |
| Output Resolution                 |                    | • Auto   | Custom                                                                                | Gestattet die automatische oder die anwendungsspezifische (manuelle) Auswahl der<br>Auflösung des Video-Screens.    |  |  |  |  |  |  |  |

| Custom Resolution     |             | • 1080p Auto       | UHD Auto, UHD 24Hz, UHD<br>50Hz, UHD 60Hz, 1080p 24Hz,<br>1080p 50Hz, 1080p 60Hz, 1080i<br>50Hz, 1080i 60Hz, 720p 50Hz,<br>720p 60 Hz, 576p, 576i, 480p,<br>480i, Source Direct | Gestattet die manuelle Auswahl der Auflösung des Video-Screens.                                                                                                    |
|-----------------------|-------------|--------------------|----------------------------------------------------------------------------------------------------|----------------------------------------------------------------------------------------------------|
| HDMI 1 Setup          |             |                    |                                                                                                    |                                                                                                    |
|                       | Color Space | • Auto             | RGB Video Level, RGB PC<br>Level, YCbCr 4:4:4,                                                                                                    | Informationen hierzu finden Sie am unteren Rand des Video-Screens.                                                                                                    |
|                       | Deep Color  | • Off              | 36 Bits, 30 Bits (Dithered), 30<br>Bits, Off (Dithered), Off                                                                                                    | Informationen hierzu finden Sie am unteren Rand des Video-Screens.                                                                                                    |
| TV Aspect Ratio       |             | • 16:9 Wide / Auto | 16:9 Wide                                                                                                    | Informationen hierzu finden Sie am unteren Rand des Video-Screens.                                                                                                    |
| 3D Setting            |             |                    |                                                                                                    |                                                                                                    |
|                       | 3D Output   | • Auto             | Off, Forced                                                                                                    | Informationen hierzu finden Sie am unteren Rand des Video-Screens.                                                                                                    |
|                       | 3D TV Size  | • 46               | Enter your TV Screen Size                                                                                                    | Informationen hierzu finden Sie am unteren Rand des Video-Screens.                                                                                                    |
| DVD 24p Conversion    |             | • Off              | On                                                                                                    | Informationen hierzu finden Sie am unteren Rand des Video-Screens.                                                                                                    |
| De-interlacing        |             | • Auto             | Film, Video                                                                                                    | Informationen hierzu finden Sie am unteren Rand des Video-Screens.                                                                                                    |
|                       |             |                    |                                                                                                    |                                                                                                    |
|                       |             | AL                 | JDIO OUTPUT SETUP-                                                                                                    | MENÜ                                                                                                    |
| MENÜPUNKT             | UNTERMENÜ   | AUSWAHL            | OPTIONEN                                                                                                    | BESCHREIBUNG                                                                                                    |
| Secondard Audio       |             | • Off              | On                                                                                                    | Informationen hierzu finden Sie am unteren Rand des Video-Screens.                                                                                                    |
| HDMI Audio Format     |             | • Auto             | LPCM, Bitstream, Off                                                                                                    | Informationen hierzu finden Sie am unteren Rand des Video-Screens.                                                                                                    |
| S/PDIF Output         |             | • Bitstream        | 48k LPCM, 96k LPCM, 192k<br>LPCM                                                                                                    | Informationen hierzu finden Sie am unteren Rand des Video-Screens.                                                                                                    |
| DVD-Audio Mode        |             | • DVD- Audio       | DVD-Video                                                                                                    | Informationen hierzu finden Sie am unteren Rand des Video-Screens.                                                                                                    |
| SACD Priority         |             | • Stereo           | CD Mode, Multi-Channel                                                                                                    | Informationen hierzu finden Sie am unteren Rand des Video-Screens.                                                                                                    |
| SACD Output           |             | • Auto             | PCM, DSD                                                                                                    | Wenn der optische oder der koaxiale Ausgang des MVP901 während der Wiedergabe<br>einer SACD-Disc genutzt wird, ist es wichtig, dass die "SACD Output"-Einstellung<br>von "Auto" zu "PCM" zum Zwecke der Wiedergabe geändert wird. |
| HDCD Decoding         |             | • Off              | On                                                                                                    | Informationen hierzu finden Sie am unteren Rand des Video-Screens.                                                                                                    |
| A/V Sync              |             | • 0                | -100ms to +200ms                                                                                                    | Informationen hierzu finden Sie am unteren Rand des Video-Screens.                                                                                                    |
|                       |             |                    |                                                                                                    |                                                                                                    |
|                       |             | A                  | UDIO PROCESSING-M                                                                                                    | ENÜ                                                                                                    |
| MENÜPUNKT             | UNTERMENÜ   | AUSWAHL            | OPTIONEN                                                                                                    | BESCHREIBUNG                                                                                                    |
| Dynamic Range Control |             | • Auto             | On, Off                                                                                                    | Informationen hierzu finden Sie am unteren Rand des Video-Screens.                                                                                                    |

Hinweis: Das Symbol "•" zeigt die Standardeinstellung an.

|                        |                                |                                      | DEVICE SETUP-MEN                           | NÜ                                                                                                    |
|------------------------|--------------------------------|--------------------------------------|--------------------------------------------|----------------------------------------------------------------------------------------------------|
| MENÜPUNKT              | UNTERMENÜ                      | AUSWAHL                              | OPTIONEN                                   | BESCHREIBUNG                                                                                                    |
| Firmware Information   |                                | MVP901-24-0621                       | OK, Open Source Credits                    | Zum Verlassen der Open Source Credits-Liste drücken Sie die Taste RETURN.                                                                               |
| Firmware Upgrade       |                                |                                      |                                            |                                                                                                    |
|                        | Via USB                        |                                      |                                            | Informationen hierzu finden Sie am unteren Rand des Video-Screens.                                                                                      |
|                        | Via Disc                       |                                      |                                            | Informationen hierzu finden Sie am unteren Rand des Video-Screens.                                                                                      |
|                        | Via Network                    |                                      |                                            | Informationen hierzu finden Sie am unteren Rand des Video-Screens.                                                                                      |
| Firmware Notification  |                                | • On                                 | Off                                        | Informationen hierzu finden Sie am unteren Rand des Video-Screens.                                                                                      |
| HDMI CEC               |                                | • Off                                | HDMI 1, HDMI 1 (Limited)                   | Informationen hierzu finden Sie am unteren Rand des Video-Screens.                                                                                      |
| Standby Mode           |                                | <ul> <li>Energy Efficient</li> </ul> | Quick Start                                | Informationen hierzu finden Sie am unteren Rand des Video-Screens.                                                                                      |
| Auto Power Off         |                                | • On                                 | Off                                        | Informationen hierzu finden Sie am unteren Rand des Video-Screens.                                                                                      |
| Sleep Timer            |                                | • Off                                | 30 Min, 45 Min, 60 Min, 90<br>Min, 120 Min | Informationen hierzu finden Sie am unteren Rand des Video-Screens.                                                                                      |
| Front Panel Brightness |                                | • Standard                           | Dim                                        | Helligkeit des Informationsdisplays an der Frontplatte                                                                                                  |
| Cache Media Info       |                                | • Off                                | On                                         | Informationen hierzu finden Sie am unteren Rand des Video-Screens.                                                                                      |
| Persistance Storage    |                                |                                      |                                            |                                                                                                    |
|                        | Storage Device                 | <ul> <li>Internal Flash</li> </ul>   | USB Drive                                  | Informationen hierzu finden Sie am unteren Rand des Video-Screens.                                                                                      |
|                        | Space Used                     | • 0                                  | • 0                                        | Informationen hierzu finden Sie am unteren Rand des Video-Screens.                                                                                      |
|                        | Erase Persistance Storage      | OK                                   | Cancel                                     | Löscht alle BD-Video-Daten im internen Dauerspeicher oder im externen USB-<br>Speicher.                                                                 |
| Settings Management    |                                |                                      |                                            |                                                                                                    |
|                        | Backup Settings                |                                      |                                            | Zum externen USB-Speicher                                                                                                    |
|                        | Restore Settings               |                                      |                                            | Vom externen USB-Speicher                                                                                                    |
|                        | Lock Settings                  | Enter Password                       |                                            | Zum Verlassen von Enter Password drücken Sie die Taste RETURN.                                                                                          |
| Reset Factory Defaults |                                | °                                    |                                            |                                                                                                    |
|                        | Erase Accounts<br>and Settings |                                      |                                            | Bringt alle Einstellungen auf die werksseitigen Standardwerte zurück und löscht<br>außerdem alle Passwörter, die möglicherweise eingegeben worden sind. |
|                        | Erase Settings                 |                                      |                                            | Bringt alle Einstellungen auf die werksseitigen Standardwert zurück und hält alle Passwörter fest, die möglicherweise eingegeben worden sind.           |
|                        | Return                         |                                      |                                            | Bewirkt den Austritt, ohne dass Änderungen vorgenommen worden sind.                                                                                     |

| NETWORK SETUP-MENÜ                    |                        |                                                                                                    |                                   |                                                                                           |  |  |  |  |  |  |  |  |
|---------------------------------------|------------------------|----------------------------------------------------------------------------------------------------|-----------------------------------|-------------------------------------------------------------------------------------------|--|--|--|--|--|--|--|--|
| MENÜPUNKT                             | UNTERMENÜ              | AUSWAHL                                                                                               | OPTIONEN                          | BESCHREIBUNG                                                                              |  |  |  |  |  |  |  |  |
| Player Name                           |                        | McIntosh MVP901                                                                                       | Press the "SELECT"<br>Push-button | Ermöglicht die Änderung des Names mit Hilfe der eingebauten elektronischen Tasta-<br>tur. |  |  |  |  |  |  |  |  |
| Connection Information                |                        |                                                                                                    |                                   |                                                                                           |  |  |  |  |  |  |  |  |
|                                       | Connection Information | Internet Connection,<br>IP Address, Subnet<br>Mask, Gateway,<br>DNS1, DNS2, Ether-<br>net Mac Address |                                   | Zusammenfassung zur aktuellen Netzwerkverbindung                                          |  |  |  |  |  |  |  |  |
| IP Setting<br>(Refer to note 2 below) |                        | • Auto (HDCP)                                                                                         | Manual                            | Gestattet die manuelle Eingabe von IP Address, Subnet Mask, Gateway, DNS1 und DNS2.       |  |  |  |  |  |  |  |  |
| Proxy Settings                        |                        | • Off                                                                                                 | On                                | Informationen hierzu finden Sie am unteren Rand des Video-Screens.                        |  |  |  |  |  |  |  |  |
| Connection Test                       |                        |                                                                                                    |                                   | Drücken Sie die Taste SELECT, um den Internetverbindungs-Test zu starten.                 |  |  |  |  |  |  |  |  |
| BD-Live Network Access                |                        | • On                                                                                                  | Limited, Off                      | Informationen hierzu finden Sie am unteren Rand des Video-Screens.                        |  |  |  |  |  |  |  |  |
| My Network                            |                        | • On                                                                                                  | Off                               | Informationen hierzu finden Sie am unteren Rand des Video-Screens.                        |  |  |  |  |  |  |  |  |
| IP Control                            |                        | • On                                                                                                  | Off                               | Informationen hierzu finden Sie am unteren Rand des Video-Screens.                        |  |  |  |  |  |  |  |  |

Hinweise:

1. Das Symbol "•" zeigt die Standardeinstellung an.

2. Wenn die automatischen Werksstandard-Netzwerkeinstellungen keinen Zugriff auf das Internet gestatten (Benutzung des an früherer Stelle aufgeführten MVP901-Verbindungstests ("Connection Test") zur Überprüfung des Internetzugriffs), wenden Sie sich bitte an Ihren McIntosh-Fachhändler, an den Routerhersteller und/oder an den Internet Service Provider, um Hilfe zu erhalten, bevor Sie die Netzwerkeinstellungen manuell eingeben.

# Bemerkungen

|   |   |  |   | <br> |      |      |      |      | <br> |       |      | <br> |   | <br> |   | <br> |       |   |      |   |      |   | -             |   |
|---|---|--|---|------|------|------|------|------|------|-------|------|------|---|------|---|------|-------|---|------|---|------|---|---------------|---|
|   | _ |  |   |      |      |      |      |      |      |       |      |      |   | <br> |   | <br> | <br>_ | _ | <br> |   | _    | - | +             |   |
|   | _ |  |   | <br> | <br> | <br> |      |      | <br> | <br>- | <br> | <br> |   | <br> |   | <br> | <br>_ |   | <br> |   | _    | _ | _             |   |
| - | _ |  |   | <br> |      |      |      |      | <br> |       | <br> |      |   | <br> |   | <br> | <br>  |   | <br> |   |      |   | _             |   |
|   |   |  |   |      |      |      |      |      |      |       |      |      |   |      |   |      |       |   |      |   | <br> |   |               |   |
|   |   |  |   |      |      |      |      |      |      |       |      |      |   |      |   |      |       |   |      |   |      |   |               |   |
|   |   |  |   |      |      |      |      |      |      |       |      |      |   |      |   |      |       |   |      |   |      |   |               |   |
|   |   |  |   |      |      |      |      |      |      |       |      |      |   |      |   |      |       |   |      |   |      |   |               |   |
|   |   |  |   |      |      |      |      |      |      |       |      |      |   |      |   |      |       |   |      |   |      |   |               |   |
|   |   |  |   |      |      |      |      |      |      |       |      |      |   |      |   |      |       |   |      |   |      |   |               |   |
|   |   |  |   |      |      |      |      |      |      |       |      |      |   |      | _ |      |       |   |      | _ |      |   |               |   |
|   |   |  | _ |      |      |      |      |      |      |       |      | <br> | _ | <br> |   | <br> |       |   |      |   |      | _ | -             |   |
|   |   |  |   |      |      |      |      |      |      |       |      |      |   |      |   |      | _     |   |      |   | _    |   | -             |   |
| - | _ |  |   | <br> |      |      | <br> | <br> | <br> |       | <br> |      |   | <br> |   | <br> | <br>  | _ | <br> |   | <br> |   |               |   |
|   | _ |  |   | <br> |      |      |      |      | <br> | <br>  |      |      |   | <br> |   | <br> | <br>  |   | <br> |   |      |   |               |   |
|   | _ |  |   |      |      |      |      |      |      |       |      |      |   |      |   |      |       |   |      |   | <br> |   |               |   |
|   | _ |  |   | <br> |      |      |      |      | <br> |       |      | <br> |   | <br> |   | <br> | <br>  |   | <br> |   |      |   |               |   |
|   |   |  |   |      |      |      |      |      |      |       |      |      |   |      |   |      |       |   |      |   |      |   |               |   |
|   |   |  |   |      |      |      |      |      |      |       |      |      |   |      |   |      |       |   |      |   |      |   |               |   |
|   |   |  |   |      |      |      |      |      |      |       |      |      |   |      |   |      |       |   |      |   |      |   |               |   |
|   |   |  |   |      |      |      |      |      |      |       |      |      |   |      |   |      |       |   |      |   |      |   |               |   |
|   |   |  |   |      |      |      |      |      |      |       |      |      |   |      |   |      |       |   |      |   |      |   |               |   |
|   |   |  |   |      |      |      |      |      |      |       |      |      |   |      |   |      |       |   |      |   |      |   |               |   |
|   |   |  |   |      |      |      |      |      |      |       |      |      |   |      |   |      |       |   |      |   |      |   | -             |   |
|   |   |  |   |      |      |      |      |      |      |       |      |      |   |      |   |      |       |   |      |   |      | - |               |   |
| - |   |  |   | <br> |      |      |      |      |      | <br>- |      |      |   |      |   |      |       |   |      |   |      | - | $\rightarrow$ | _ |
| - |   |  |   |      |      |      |      |      |      |       |      |      |   | <br> |   |      |       |   |      |   |      |   |               |   |
|   |   |  |   |      |      |      |      |      |      |       |      |      |   |      |   |      |       |   |      |   |      |   |               |   |

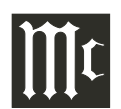

Ihr MVP901 wurde mit standardmäßigen Betriebseinstellungen konfiguriert, die es Ihnen gestatten, sich unverzüglich an einem großartigen Video und HiFi-Audio beim Abspielen verschiedenartigster Discs zu erfreuen. Für den Fall, dass Sie von den Standardeinstellungen abgehen wollen, ist eine Setup-Funktion verfügbar, um die anwendungsspezifische Anpassung der Betriebseinstellungen mit Hilfe von Bildschirmmenüs (siehe Setup-Anweisungen ab Seite 18 der vorliegenden Bedienungsanleitung). Die meisten Bedienoperationen, die über die Frontplattentasten zur Ausführung gebracht werden können, können auch über die Fernbedienung zur Ausführung gebracht werden. *Hinweise:* 

- 1. Einige der Betriebsfunktionen des MVP901 wie z.B. Disc Languages, Video Angle oder Menu Language sind nur dann aktiv, wenn die Funktion durch Daten unterstützt ist, die auf der Disc codiert sind.
- 2. Einige Blu-ray-Discs unterstützen BD Live Downloads, wobei verschiedene Formen von zusätzlichen Informationen für die augenblicklich im Player befindliche Disc bereitgestellt werden.
- 3. Wenn der MVP901 eingeschaltet wird, nachdem er ca. 3 Minuten lang im Ruhezustand gewesen ist, wird die interne Schaltungstechnik in einen Bildschirmschoner-Modus versetzt. Um den MVP901 aus dem Ruhezustand herauszubringen, aktivieren Sie eine Befehlsfunktion wie z.B. Play, Open/Close usw.

### Einschalten des Gerätes

Die rote LED über der Taste STANDBY/ON zeigt im eingeschalteten Zustand an, dass der MVP901 an ein Wechselstromnetz angeschlossen ist. Zur Einschaltung des MVP901 drücken Sie die Taste STANDBY/ON an der Frontplatte oder die Taste 🕐 auf der Fernbedienung. Während des Initialisierungsvorganges wird "ON", "MVP901" und schließlich "HOME" im Informationsdisplay an der Frontplatte des MVP901 angezeigt. Siehe Abbildungen 30, 31 und 40.

#### Hinweis:

Wenn der MVP901 eingeschaltet wird, dauert es ca. 20 Sekunden, bis die Initialisierung der internen Schaltungstechnik erfolgt ist. Dann ist der Player betriebsbereit.

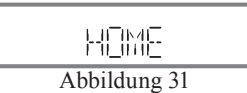

#### Startmenüauswahl

Neben den Wiedergabestandard-Audio/Video-Optodiscs und den Wiedergabestandard-USB-Sticks inkludiert der MVP901 außerdem auch die neueste Technologie der Wiedergabe von hochauflösenden Soundtracks. Der Typ von Wiedergabe wird unter Anwendung von "Bildschirm-Videoanzeigen" realisiert. Informationen zur "HOME"-Hauptanzeige finden Sie in Abbildung 32.

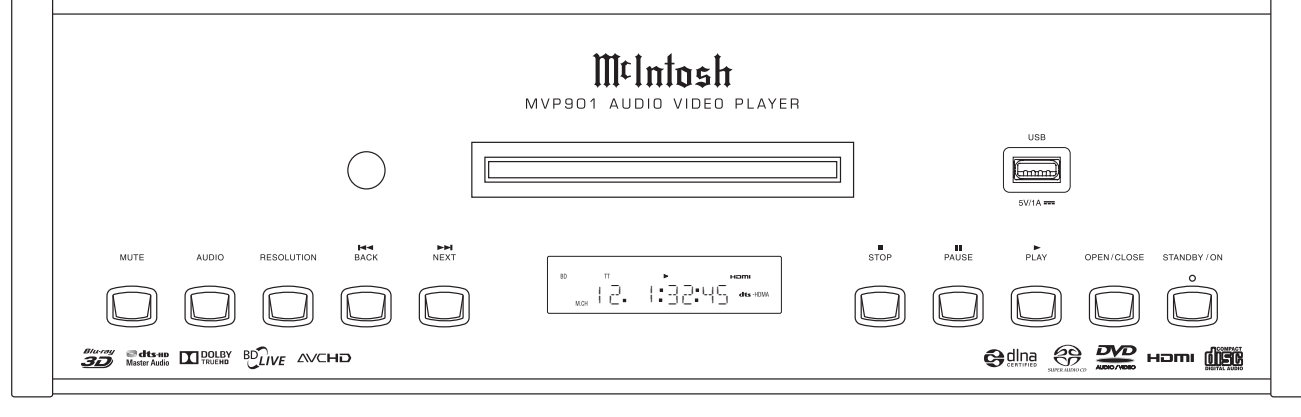

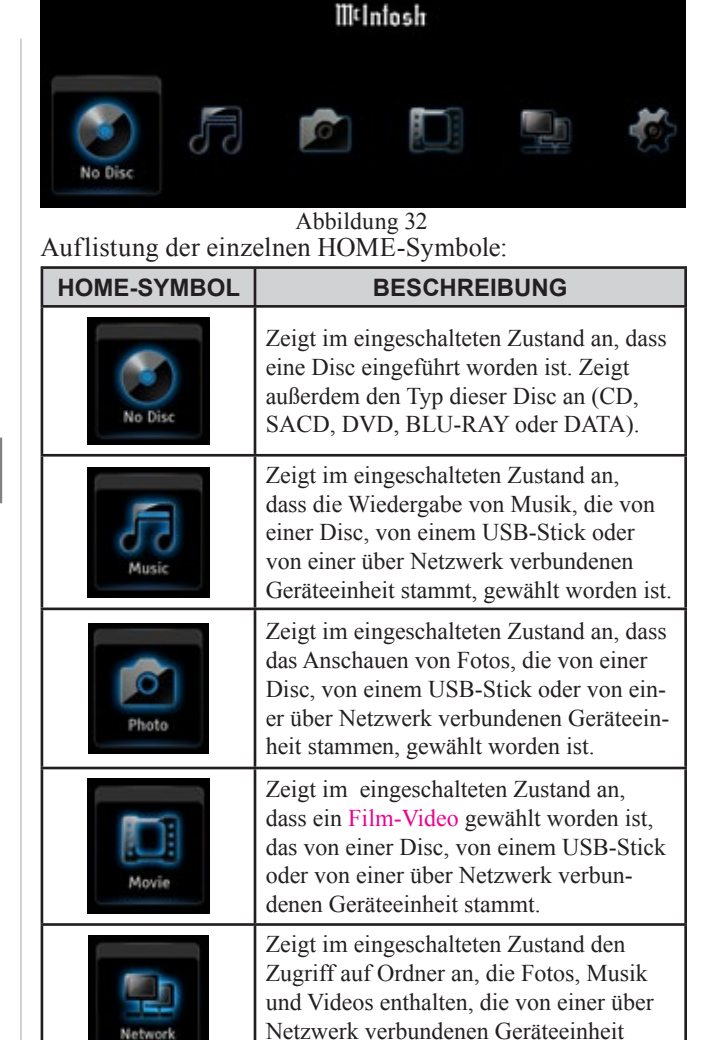

stammen

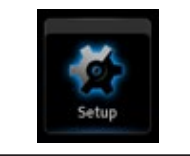

| Zeigt im eingeschalteten Zustand den Zu- |
|------------------------------------------|
| griff auf das Setup-Menü des MVP901 ar   |
|                                          |

Abbildung 30

#### Hinweis:

In Abhängigkeit von der Frage, wie eine gegebene Disc gemastert worden ist, kann im Informationsdisplay an der Frontplatte des MVP901 auch etwas Anderes zur Anzeige kommen.

### Laden einer Disc

 Drücken Sie die Taste OPEN/CLOSE. Daraufhin gleitet die Disc-Lade heraus und ermöglicht damit das Laden einer Disc. Siehe Abbildungen 30 und 32. *Hinweis:*

Wenn sich der Player im Standbymodus befindet, wird der MVP901 mit dem Drücken der Taste OPEN/CLOSE automatisch eingeschaltet.

- Drücken Sie die Taste OPEN/CLOSE, woraufhin die Disc-Lade eingezogen wird, wobei "LOADING" im Informationsdisplay an der Frontplatte angezeigt wird.
- 3. Wenn die Initialisierung der Disc abgeschlossen ist, wird der Disc-Typ (CD, SACD, DVD, DVD-A oder Blu-ray) kurz angezeigt und die Wiedergabe beginnt, ohne dass die Taste ► (PLAY) gedrückt werden muss. Wenn eine Disc, die hochauflösendes Audio, hochauflösende Fotos oder einen hochauflösenden Film (Video) enthält, oder eine Disc mit Kombinationen davon initialisiert wird, kommt "DATA" im Informationsdisplay an der Frontplatte zur Anzeige. Zur Wiedergabe solcher Discs müssen Sie zuerst den gewünschten Disc-Inhalt (Audio, Fotos oder Film) unter Anwendung der Bildschirm-Videoanzeige der "HOME"-Hauptsymbole wählen. Zum Navigieren und zum Auswählen der betreffenden Menüpunkte müssen Sie die Richtungstasten  $\blacktriangle$ ,  $\bigtriangledown$ ,  $\triangleleft$  und  $\triangleright$ , die Taste SELECT und die Taste RETURN benutzen. Siehe Abbildungen 33 bis 40.

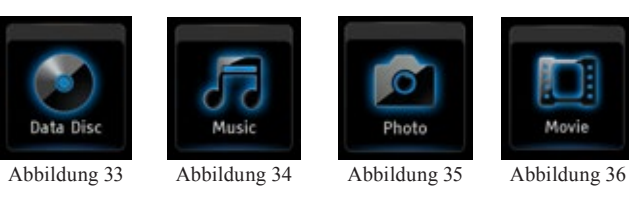

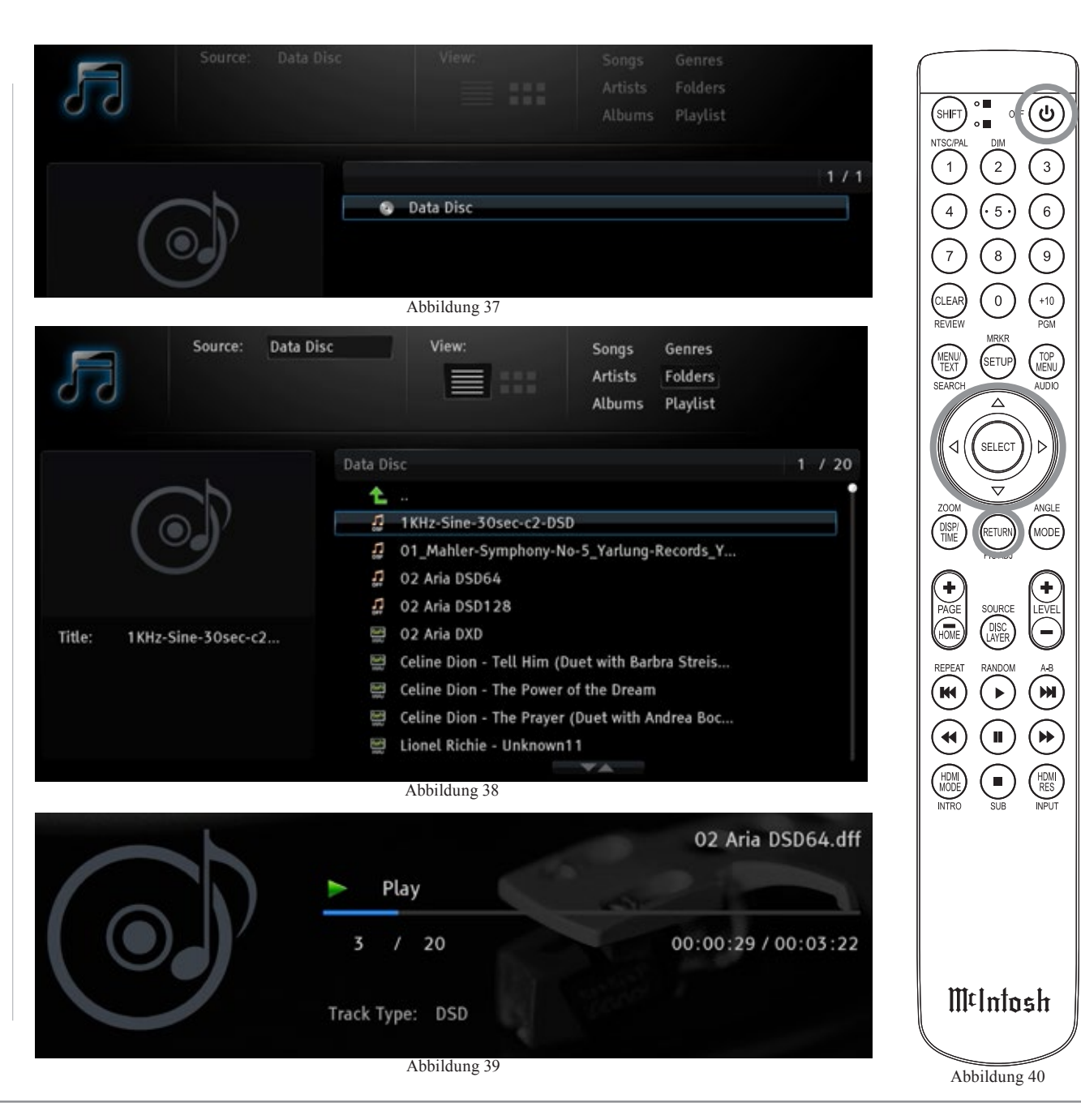

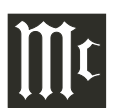

#### Stummschalten

Wenn Sie das vom MVP901 kommende Audio zu irgendeinem Zeitpunkt stummschalten möchten, drücken Sie die Taste MUTE an der Frontplatte oder die "-"-Hälfte der LEVEL-Taste auf der Fernbedienung. Wenn die MUTE-Funktion aktiviert worden ist, zeigen das Informationsdisplay an der Frontplatte und das Lautsprechersymbol im Bildschirm-Videodisplay an, dass der Audioausgang des MVP901 stummgeschaltet ist. Siehe Abbildungen 41, 42, 43 und 49. Wenn Sie die Stummschaltung des Audio aufheben möchten, drücken Sie erneut eine der beiden oben genannten Tasten.

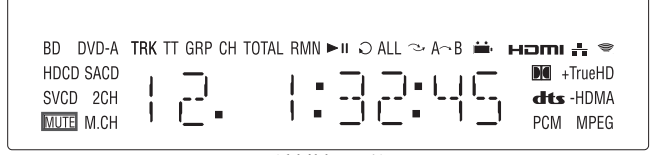

Abbildung 41

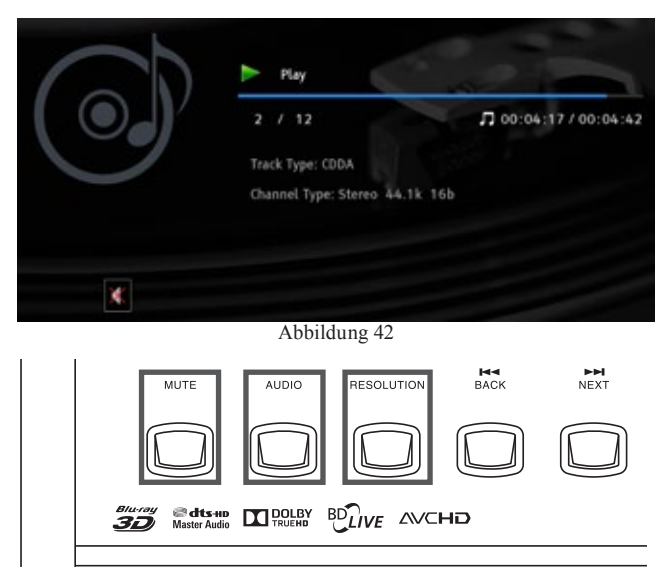

Abbildung 43

#### Audio

Die Taste AUDIO an der Frontplatte des MVP901 und die Taste AUDIO auf der Fernbedienung gestatten die Aus-

wahl des verfügbaren Tonformattyps und/ oder der Anzahl von Audiokanälen. Dies schließt Blu-ray-, DVD-, DVD-Audiound SACD-Discs ein Siehe Abbildungen 44, 45, 46 und 47. Hinweis: Beim Wiedergeben einer SACD-Mehrformat (Stereo - 5.1 Kanal)-Disc geht der MVP901 standardmä*ßig auf die aktuellen* SETUP-Einstellungen. Durch Drücken der Taste AUDIO ändert sich die Audio-Standardeinstellung zeitweilig, während sich die Disc im MVP901 befindet. Wenn Sie beim Abspielen irgendeiner SACD-Disc mit Abbildung 47 die Standardeinstellung ändern möchten. ziehen Sie bitte den *Tabellenabschnitt* "AUDIO OUTPUT SETUP MENU" in der Bedienungsanleitung, speziell "SACD Piority" und "SACD Output", zu Rate.

#### Auflösung

Benutzen Sie die Taste RESOLUTION an der Frontplatte des MVP901 oder die Taste HDMI RES auf der Fernbedienung, wenn Sie die Videoauflösung auf der Grundlage der Leistungsfähigkeit des angeschlossenen Fernsehgerätes bzw. Monitors über die HDMI-Verbindung auswählen

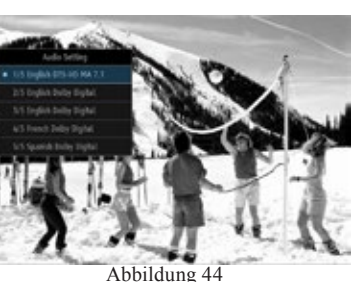

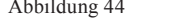

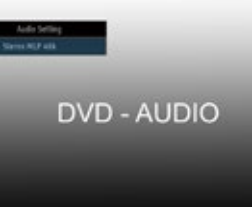

Abbildung 45

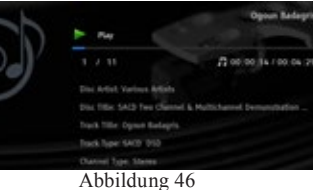

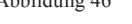

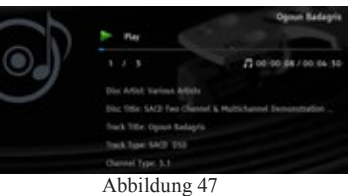

wollen. Zur Änderung der aktuellen Bildschirm-Videoauflösung drücken Sie die Taste RESOLUTION an der Frontplatte des MVP901 oder die Taste HD-MI RES auf der Fernbedienung. Nehmen Sie dann die Bildschirm-Menüauswahlen vor. indem Sie die Richtungstaste  $\blacktriangle$  bzw.  $\checkmark$  und dann die Taste SELECT oder wiederholt die Taste HDMI RES auf der Fernbedienung drücken. Siehe Abbildungen 43, 48 und 49.

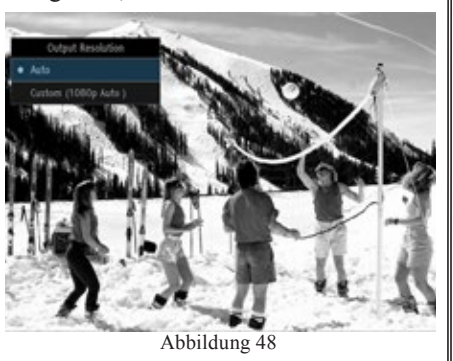

### Weitere Betriebsfunktionen

Der MVP901 bietet eine Vielzahl von Betriebsfunktionen, die über die Bildschirm-Videoanzeigen zur Anwendung gebracht werden können. Die nachfolgenden Seiten enthalten Informationen zur Art und Weise der Nutzung der verschiedenen Betriebsfunktionen. Schauen Sie sich bitte die grafischen Darstellungen auf den separaten Faltblättern Mc1C bis MC1F an. wenn Sie diese Betriebsfunktionen nutzen

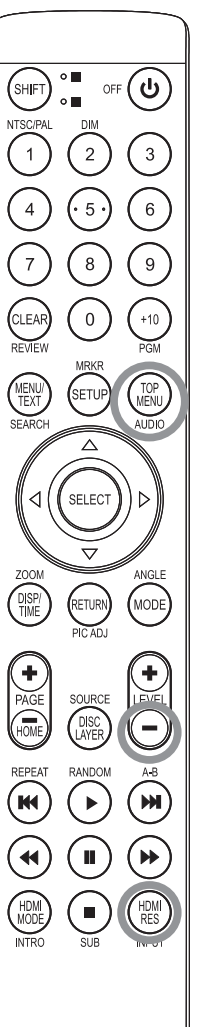

McIntosh

| BLU-RAY-, DVD- & DVD-AUDIO-BETRIEBSFUNKTIONEN |                   |                        |                                   |                          |                                                                                                    |  |  |  |  |  |  |
|-----------------------------------------------|-------------------|------------------------|-----------------------------------|--------------------------|----------------------------------------------------------------------------------------------------|--|--|--|--|--|--|
| FUNKTION<br>(Menüauswahl)                     | MEDIENTYP         | AKTIVIERUNG<br>(TASTE) | NUMMER DES SEP-<br>ARATEN BLATTES | GRAF. DAR-<br>STELLUNGEN | BESCHREIBUNG                                                                                                    |  |  |  |  |  |  |
| SUBTITLE ADJUST                               | Blu-ray und DVD   | MODE                   | <sup>∭ℓ</sup> 1c                  | 20S und 21S              | Wählt den gewünschten Typ von Videocharakteristik, wenn der Bildschirm-Unter-<br>titel aktiviert ist.                                                                                                    |  |  |  |  |  |  |
| 3D                                            | Blu-ray und DVD   | MODE                   | ∭¢ 1c                             | 22S und 23S              | Wandelt 2D-Video in simuliertes 3D-Video um. Benutzen Sie zuerst die Rich-<br>tungstaste ◀ bzw. ▶, um die Menüeinstellung "3D" auszuwählen. Benutzen Sie<br>dann die Richtungs- und die Auswahltasten, um die gewünschten 3D-Einstellun-<br>gen vorzunehmen.                                                                                                    |  |  |  |  |  |  |
| ZOOM                                          | Alle Videoquellen | MODE                   | ∭¢ 1c                             | 24S und 25S              | Bietet verschiedene Bildvergrößerungen und weitere Zoom-Funktionen.                                                                                                    |  |  |  |  |  |  |
| ANGLE                                         | Blu-ray und DVD   | MODE                   | <sup>∭⊄</sup> 1c                  | 26S und 27S              | Bietet, wenn auf der Disc verfügbar, unterschiedliche Kamerapositionen der gleichen Szene.                                                                                                    |  |  |  |  |  |  |
| PIP (Picture-in-Picture)                      | Blu-ray           | MODE                   | <sup>∭ℓ</sup> 1c                  | 28S und 29S              | Bietet, wenn auf der Disc verfügbar und mittels Disc-Setup-Menü ausgewählt,<br>ein kleineres Bildschirmfenster, das unterschiedliches Video enthält, während der<br>Film abgespielt wird.                                                                                                    |  |  |  |  |  |  |
| SAP (Separate Audio Program)                  | Blu-ray           | MODE                   | <sup>∭⊄</sup> 1c                  | 30S und 31S              | Bietet, wenn auf der Disc verfügbar, die Möglichkeit der Auswahl aus sekundärem Audio.                                                                                                    |  |  |  |  |  |  |
| PICTURE ADJUST                                | Alle Videoquellen | PIC ADJ                | ∭ <sup>ℓ</sup> 1D                 | 328                      | Ermöglicht die Speicherung von drei unterschiedlichen Bildmodi, welche die Vi-<br>deoeinstellungen wie z.B. die Helligkeit, den Kontrast, den Farbton, die Sättigung<br>(Farbintensität) usw. beeinflussen.                                                                                                    |  |  |  |  |  |  |
| CHAPTER SELECTION                             | Blu-ray und DVD   | SEARCH                 | ∭¢ 1D                             | 338                      | Drücken Sie die Taste SEARCH zweimal, warten drei Sekunden <sup>2</sup> und benutzen dann die Richtungstaste ▲ bzw. ▼, um das gewünschte Kapitel auszuwählen, oder aber geben dieses mit Hilfe der Zifferntastatur direkt ein.                                                                                                    |  |  |  |  |  |  |
| TIME SELECTION                                | Blu-ray, DVD      | SEARCH                 | ∭ <sup>ℓ</sup> 1D                 | 34S                      | Drücken Sie die Taste SEARCH einmal, warten drei Sekunden <sup>2</sup> und benutzen dann die Richtungstaste ▲ bzw. ▼, um das gewünschte Kapitel auszuwählen, oder aber geben dessen Nummer mit Hilfe der Zifferntastatur direkt ein.                                                                                                    |  |  |  |  |  |  |
| PLAYBACK INFORMATION                          | Blu-ray und DVD   | DSP/TIME               | ∭ <sup>ℓ</sup> 1D                 | 358                      | Bietet Informationen wie z.B. das Kapitel, die Zeit, die Datenrate, den Sound-<br>track-Typ, den Untertitelstatus, das Videoformat, das Seitenverhältnis usw.                                                                                                    |  |  |  |  |  |  |
| TRACK NUMBER                                  | DVD-Audio         | SEARCH                 | ∭¢ 1D                             | 36S und 37S              | Drücken Sie die Taste SEARCH dreimal <sup>2</sup> und benutzen dann die Richtungstaste<br>▲ bzw. ▼, um die gewünschte Spur bzw. das gewünschte Programm auszuwäh-<br>len, oder aber geben diese bzw. dieses mit Hilfe der Zifferntastatur direkt ein.                                                                                                    |  |  |  |  |  |  |
| SUBTITLE STATUS                               | Blu-ray und DVD   | DISP/TIME, SUB         | ∭ <b>1</b> D                      | 38S, 39S<br>und 40S      | Bewirkt, dass auf dem Bildschirm das Untertitel-SymbolOff erscheint,<br>das anzeigt, dass die Disc Untertitel enthält (benutzen Sie die Taste DISP/TIME,<br>siehe Abbildung 38S). Drücken Sie die Taste SUB, um das Untertitel-Menü zu<br>aktivieren, und wählen dann den gewünschten Untertitel aus, indem Sie dazu die<br>Richtungstaste ▲ bzw. ▼, gefolgt von der Taste SELECT benutzen (siehe Ab-<br>bildung 39S). Drücken Sie die Taste DISP/TIME, um zu überprüfen, ob die Ände-<br>rung vorgenommen worden ist (siehe Abbildung 40S). |  |  |  |  |  |  |

Hinweise: 1. Das Navigieren und das Auswählen der verschiedenen Bildschirmmenüs wird mit Hilfe der Richtungstasten ▲, ▼, ◄ und ►, der Taste SELECT und der Taste RETURN der Fernbedienung.
2. Einige Tasten der Fernbedienung haben eine Doppelfunktion. Die standardmäßigen Bedienfunktionen sind weiß und die sekundären Bedienfunktionen goldfarben gekennzeichnet. Wenn eine sekundäre Bedienfunktion aktiviert ist, dauert es drei Sekunden, bis die Fernbedienung auf die standardmäßigen Bedienfunktionen zurückgeht.

| SACD-, CD- und USB-STICK-BETRIEBSFUNKTIONEN |                                                 |                        |                                   |                          |                                                                                                    |  |  |  |  |  |  |  |
|---------------------------------------------|-------------------------------------------------|------------------------|-----------------------------------|--------------------------|----------------------------------------------------------------------------------------------------|--|--|--|--|--|--|--|
| FUNKTION<br>(Menüauswahl)                   | MEDIENTYP                                       | AKTIVIERUNG<br>(Taste) | NUMMER DES SE-<br>PARATEN BLATTES | GRAF. DAR-<br>STELLUNGEN | BESCHREIBUNG                                                                                                    |  |  |  |  |  |  |  |
| SHUFFLE/RANDOM                              | SACD, CD und<br>USB-Stick                       | MODE                   | <sup>∭t</sup> 1E                  | 41S, 42S und<br>43S      | Durch wiederholtes Drücken der Taste SELECT wird abwechselnd die SHUFFLE- und die RANDOM-Musikwiedergabe ausgewählt.                                                                                                    |  |  |  |  |  |  |  |
| REPEAT                                      | SACD, CD und<br>USB-Stick                       | MODE                   | ∭¢ 1E                             | 44S, 45S und<br>46S      | Bewirkt das Wiederholen der aktuellen Spur oder sämtlicher Spuren. Benutzen Sie zuerst die Richtungstaste ◀ bzw. ▶, um die Menüeinstellung "REPEAT" aus-<br>zuwählen. Mit dem wiederholten Drücken der Taste SELECT, wird abwechselnd REPEAT 1 und REPEAT ALL ausgewählt.                                                                                                    |  |  |  |  |  |  |  |
| TIME SELECTION                              | SACD, CD und<br>USB-Stick                       | SEARCH                 | ₩¢ 1E                             | 47S                      | Drücken Sie die Taste SEARCH, warten drei Sekunden <sup>2</sup> und benutzen dann die Richtungstasten $\blacktriangle$ , $\blacktriangledown$ , $\bigstar$ und $\blacktriangledown$ , um die gewünschte Zeit für die augenblicklich abgespielte Spur einzugeben, und drücken dann die Taste SELECT.                                                                                                    |  |  |  |  |  |  |  |
| PROGRAM PLAY                                | SACD, CD und<br>USB-Stick                       | MODE                   | ₩C 1E                             | 48S 54S                  | Benutzen Sie zuerst die Richtungstaste ◀ bzw. ►, um die Menüeinstellung<br>"PROGRAM PLAY" auszuwählen, und drücken dann die Taste SELECT. Be-<br>nutzen Sie dann die Richtungstaste ◀ bzw. ►, um die gewünschte Spur auszu-<br>wählen, und benutzen dann die Richtungstaste ▼, um die nächste gewünschte<br>Spur einzugeben. Drücken Sie dann die Taste ►, um die gerade eingegebene<br>Progammfolge wiederzugeben.                                                                                                    |  |  |  |  |  |  |  |
| SHUFFLE/RANDOM                              | Hochauflösungs-<br>Audio-Disc und<br>-USB-Stick | MODE                   | ∭¢ 1E                             | 55S, 56S und<br>57S      | Durch wiederholtes Drücken der Taste SELECT wird abwechselnd die SHUFFLE- und die RANDOM-Musikwiedergabe ausgewählt.                                                                                                    |  |  |  |  |  |  |  |
| REPEAT                                      | Hochauflösungs-<br>Audio-Disc und<br>-USB-Stick | MODE                   | ∭⊄ 1F                             | 58S, 59S und<br>60S      | Bewirkt das Wiederholen der aktuellen Spur oder sämtlicher Spuren. Benutzen Sie zuerst die Richtungstaste ◀ bzw. ►, um die Menüeinstellung "REPEAT" auszuwählen. Mit dem wiederholten Drücken der Taste SELECT wird abwechselnd REPEAT 1 und REPEAT ALL ausgewählt.                                                                                                    |  |  |  |  |  |  |  |
| PLAY LIST                                   | Hochauflösungs-<br>Audio-Disc und<br>-USB-Stick | MODE                   | ₩ 1F                              | 618 678                  | Benutzen Sie zuerst die Richtungstaste ◀ bzw. ►, um die Menüeinstellung<br>"ADD TO PLAY LIST" auszuwählen, und drücken dann die Richtungstaste ▲<br>bzw. ▼, um die erste gewünschte Spur hervorzuheben, und drücken dann die Tas-<br>te SELECT, um diese einzugeben. Links vom ►-Symbol bzw. von der Spurnum-<br>mer erscheint daraufhin ein Häkchen. Wiederholen Sie den Vorgang, um weitere<br>gewünschte Spuren einzugeben. Schließlich starten Sie die Wiedergabe, indem<br>Sie "GOTO PLAYLIST" auswählen und dann die Taste SELECT drücken. |  |  |  |  |  |  |  |
| SONG LOCATION                               | Hochauflösungs-<br>Audio-Disc und<br>-USB-Stick | MODE                   | ∭¢ 1F                             | 68S                      | Um den Fortschritt der Wiedergabe bei Anwendung der vorher eingegebenen<br>GOTO PLAYLIST sichten zu können, wählen Sie "SONG LOCATION" im<br>MODE MENU aus.                                                                                                    |  |  |  |  |  |  |  |
| GAPLESS PLAY                                | Hochauflösungs-<br>Audio-Disc und<br>-USB-Stick | MODE                   | ∭¢ 1F                             | 69S und 70S              | Bewirkt, dass während der Wiedergabe keine Pausenzeit zwischen den Spuren<br>vorhanden ist (dies hängt jedoch von der Frage ab, wie der Inhalt der hochauflö-<br>senden Disc bzw. des hochauflösenden USB-Sticks erstellt wurde).                                                                                                    |  |  |  |  |  |  |  |

Hinweise: 1. Das Navigieren und das Auswählen der verschiedenen Bildschirmmenüs wird mit Hilfe der Richtungstasten ▲, ▼, ◄ und ►, der Taste SELECT und der Taste RETURN der Fernbedienung.
2. Einige Tasten der Fernbedienung haben eine Doppelfunktion. Die standardmäßigen Bedienfunktionen sind weiß und die sekundären Bedienfunktionen goldfarben gekennzeichnet. Wenn eine sekundäre Bedienfunktion aktiviert ist, dauert es drei Sekunden, bis die Fernbedienung auf die standardmäßigen Bedienfunktionen zurückgeht.

## Rücksetzen der Mikroprozessoren

Im eher unwahrscheinlichen Fall, dass die Bedienelemente des MVP901 einmal nicht funktionieren sollten, können die Mikroprozessoren zurückgesetzt werden, indem eine der folgenden zwei Methoden angewendet wird: <u>Methode 1:</u>

Wenn sich der MVP901 im Standbymodus befindet, drücken Sie die Tasten HDMI RES und MUTE an der Frontplatte und halten diese nieder. Lassen Sie die beiden Tasten wieder los, wenn die LED über der Taste STANDBY/ON erloschen ist.

Methode 2:

Trennen Sie den MVP901 für mindestens 15 Sekunden vom Wechselstromnetz und stellen dann die Netzverbindung wieder her.

|       |      |      |      |      |      | <br> |      |      |       |      | <br> |  | _ |
|-------|------|------|------|------|------|------|------|------|-------|------|------|--|---|
|       |      |      |      |      |      |      |      |      |       | <br> |      |  |   |
|       |      | <br> | <br> | <br> |      | <br> |      | <br> | <br>  | <br> | <br> |  | _ |
|       |      |      |      |      |      |      |      |      |       |      |      |  | _ |
|       |      |      |      |      |      |      |      |      | <br>_ |      |      |  |   |
|       |      | <br> |      |      |      | <br> | <br> | <br> | <br>  | <br> |      |  | _ |
|       |      | <br> |      |      |      | <br> |      | <br> | <br>  | <br> |      |  | _ |
| -     |      | <br> |      |      |      | <br> | <br> | <br> | <br>  | <br> |      |  |   |
| <br>  |      | <br> |      |      |      |      | <br> | <br> | <br>  | <br> |      |  | - |
| <br>  |      |      |      |      |      |      |      |      |       |      |      |  |   |
| <br>- |      | <br> |      |      |      |      |      |      | <br>  | <br> |      |  |   |
| <br>  |      |      |      |      |      |      |      |      |       |      |      |  |   |
| -     | <br> | <br> | <br> |      |      | <br> | <br> | <br> | <br>  | <br> |      |  |   |
| <br>- | <br> | <br> | <br> |      | <br> | <br> | <br> | <br> | <br>  | <br> | <br> |  |   |
|       | <br> | <br> | <br> |      |      |      | <br> | <br> | <br>  | <br> |      |  |   |
|       |      | <br> |      |      |      |      | <br> | <br> | <br>  | <br> |      |  |   |
|       |      |      |      |      |      |      |      |      | <br>  |      |      |  |   |
|       |      |      |      |      |      |      |      |      |       |      |      |  |   |
| _     |      |      |      |      |      |      |      |      |       |      |      |  |   |
| _     |      |      |      |      |      |      |      |      |       |      |      |  |   |
|       |      |      |      |      |      |      |      |      |       |      |      |  |   |
|       |      |      |      |      |      |      |      |      |       |      |      |  |   |

# Audiospezifikationen

Anzahl Kanäle Zweikanal-Stereo (schließt Mehrkanal-Downmix ein)

Ausgangspegel 4,0  $V_{eff}$  / symmetrisch 2,0  $V_{eff}$  / unsymmetrisch

Ausgangsimpedanz 600  $\Omega$  / symmetrisch 600  $\Omega$  / unsymmetrisch

### Audiofrequenzgang (Blu-ray und DVD)

4 ... 22.000 Hz (48-kHz-Abtastung, Linear Audio)
4 ... 44.000 Hz (96-kHz-Abtastung, Linear Audio)
4 ... 88.000 Hz (192-kHz-Abtastung, Linear Audio)

**SACD-Frequenzgang** 4 ... 40.000 Hz

**CD-Frequenzgang** 4 ... 20.000 Hz

**Signal/Rauschen-Verhältnis** 115 dB

**Dynamikbereich** 110 dB

Harmonische Verzerrung 0,002 %

**Kanaltrennung** Besser als 110 dB (1.000 Hz)

Digitalausgang

Koaxial: 0,5 V Spitze-Spitze / 75  $\Omega$ Optisch: - 15 ... - 21 dbm

# Videospezifkationen

Signalsystem NTSC/PAL

**Regionalcode** A, 1

HDMI-Anschluss Version 1.4

HDMI-Ausgang Unterstützt 3D, Deep Color, x.v. Color und CEC

# Laufwerksmodul-Spezifikationen

Laufwerk Laserstrahl-Wellenlänge: 630 nm / 810 nm

Laserleistung KLASSE I

## Allgemeine Spezifikationen

### Spannungserfordernisse

Eine Wechselspannungswandlung am Einsatzort ist beim MVP901 nicht möglich. Der MVP901 wurde im Werk für eine der folgenden Wechselspannungen konfiguriert: 100 V, 50/60 Hz bei 35 W 110 V, 50/60 Hz bei 35 W 220 V, 50/60 Hz bei 35 W 230 V, 50/60 Hz bei 35 W 240 V, 50/60 Hz bei 35 W 240 V, 50/60 Hz bei 35 W Standby: < 0,5 W *Hinweis: Die benötigte Spannung ist an der Rückwand des MVP901 angegeben.* 

### Gesamtabmessungen

Breite: 44,5 cm Höhe: 15,4 cm Tiefe: 34,3 cm einschließlich Anschlüsse *Hinweis:* Die herausgefahrene Disc-Lade benötigtt 17,2 cm

**Gewicht** 8,8 kg netto, 16,3 kg inkl. Lieferkarton

Abmessungen des Lieferkartons Breite: 67,3 cm Tiefe: 62,2 cm Höhe: 29,9 cm Im Falle, dass das Gerät zum Zwecke der Versendung wieder verpackt werden muss, dann muss dies genauso wie im Folgenden gezeigt geschehen. Es ist äußerst wichtig, dass die vier Plastfüße am Boden des Gerätes angebracht sind. Damit wird die ordnungsgemäße Lage des Gerätes auf der unteren Versandplatte abgesichert. Wenn diese Sicherung nicht vorgenommen wird, kann es zu Lieferschäden kommen.

Benutzen Sie den Originallieferkarton und dessen Innenteile nur dann, wenn sie sich in einem einwandfreien Zustand befinden. Wenn ein Lieferkarton oder irgendwelche Innenteile benötigt werden, wenden Sie sich bitte an Audio Components (siehe Seite 4). Schauen Sie sich bitte die Teileliste bezüglich der richtigen Teilenummern an.

| Menge | <u>Teilenummer</u> | <u>Beschreibung</u>      |
|-------|--------------------|--------------------------|
| 1     | 033838             | Nur Lieferkarton         |
| 4     | 033837             | Abschlusskappe           |
| 1     | 033836             | Nur Innenkarton          |
| 1     | 033725             | Obere Versandplatte      |
| 1     | 034301             | Untere Versandplatte     |
| 2     | 034446             | Schaumstoffstöpsel       |
| 4     | 017937             | Plastfuß                 |
| 4     | 400159             | #10-32 x 3/4"-Schraube   |
| 4     | 404080             | #10-Flachunterlegscheibe |

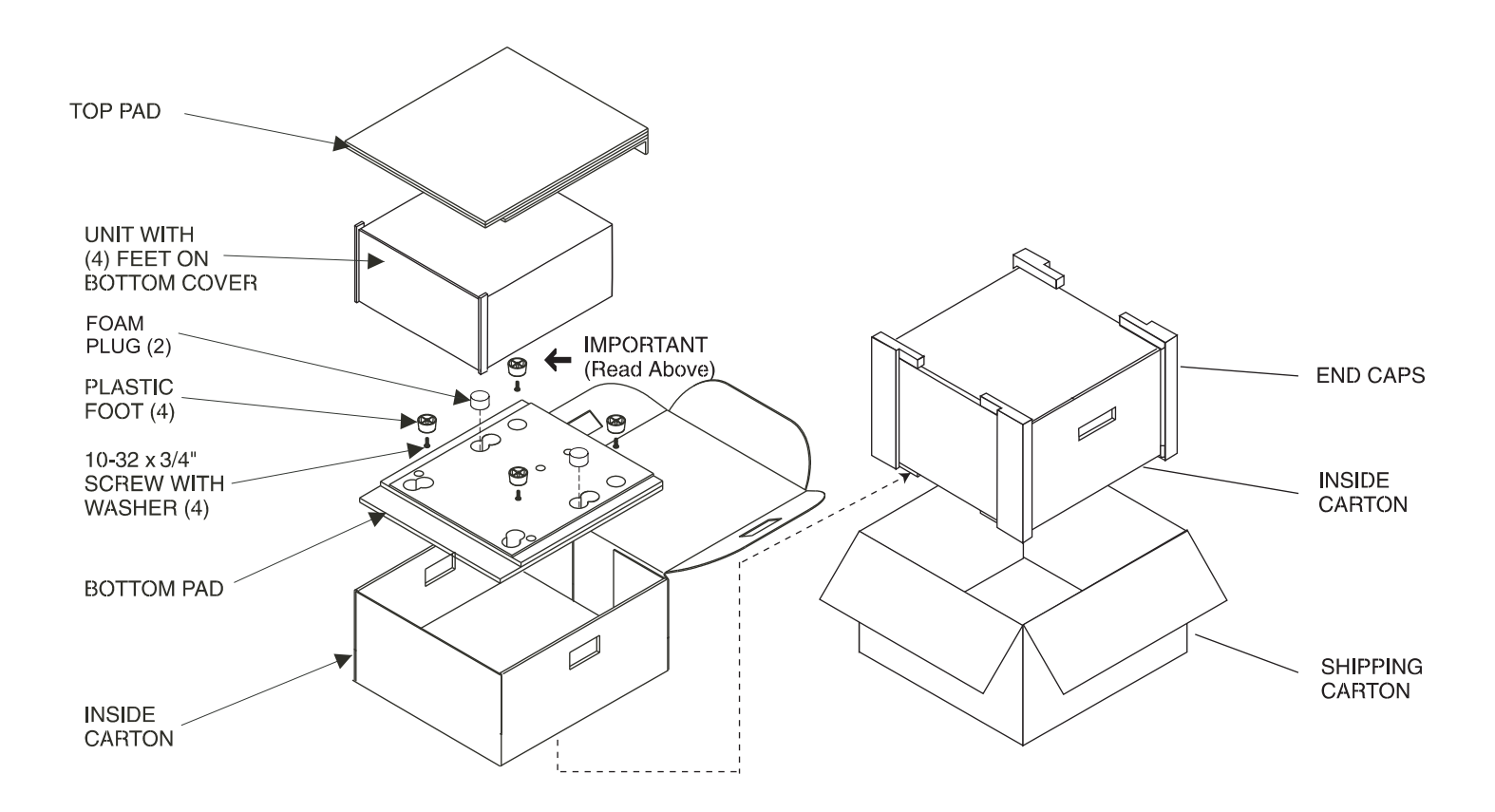

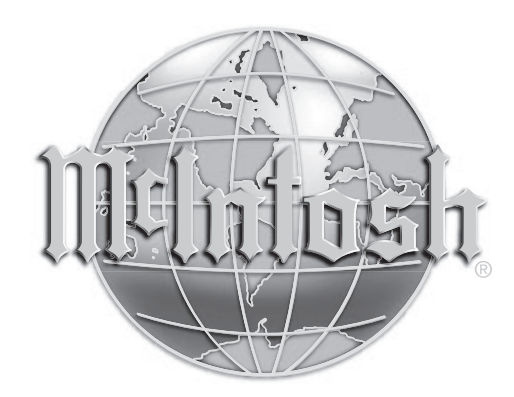

AUDIO COMPONENTS Harderweg 1 22549 Hamburg Tel. 040-2785860 Fax 040-278586-0 info@audio-components.de www.audio-components.de

.